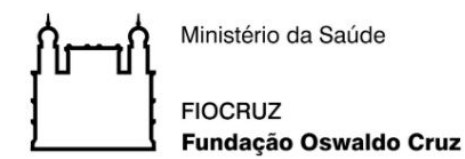

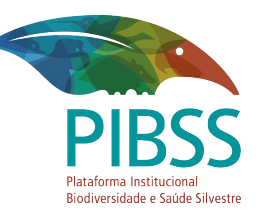

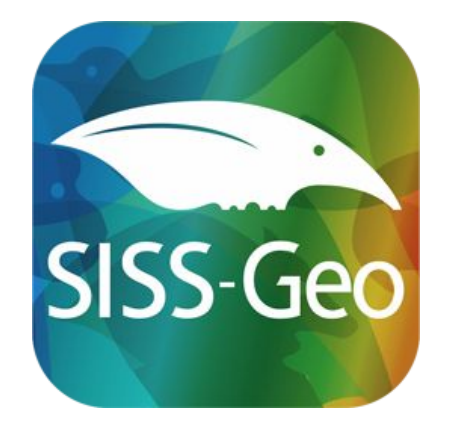

# **Aplicativo SISS-Geo**

Android

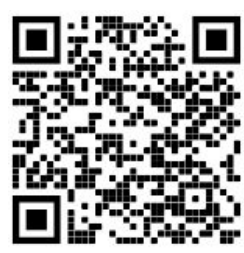

SISS-Geo Android: <u>https://play.google.com/store/apps/details?id=siss.ui</u> SISS-Geo iOS: <u>https://apps.apple.com/us/app/siss-geo/id1291912325</u> 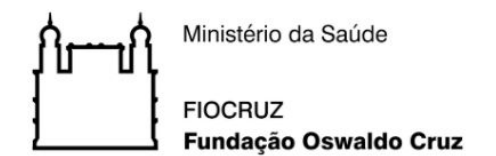

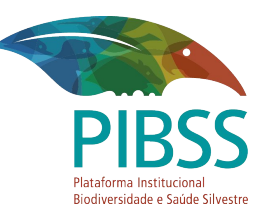

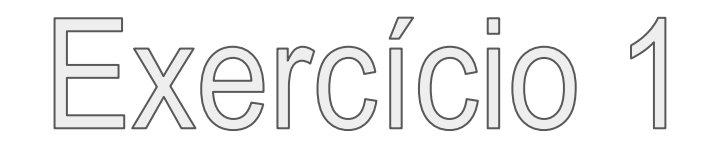

Faça o seu cadastro no SISS-Geo. É importante ler o Termo de Uso e conhecer as garantias de seus dados, como suas informações estão seguras e serão usadas pela Fiocruz.

Inclua seus dados pessoais no cadastro. Em caso de necessidade de verificação de um registro, poderemos entrar em contato direto com você por **e-mail** e **telefone**.

O SISS-Geo funciona on-line, off-line e até sem chip de celular, desde que o aplicativo esteja no aparelho.

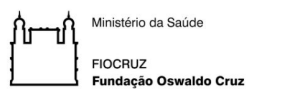

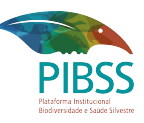

# Para fazer seu cadastro no SISS-Geo:

4

DE

FI

- 1. Abra o aplicativo após instalação.
- 2. TOQUE PARA INICIAR...
- 3. Toque em: Meu Cadastro

Obs.: Você pode optar por fazer o cadastro após ter feito registros de animais, mas só conseguirá enviá-los para o SISS-Geo após se cadastrar.

|                                                             | SISS-Geo                    |
|-------------------------------------------------------------|-----------------------------|
|                                                             | TIRAR NOVO<br>FOTO REGISTRO |
|                                                             | Meus Registros              |
| SISS-Geo                                                    | Мара                        |
| Sistema de informação em Saude Silvestre                    | Fale Conosco                |
| TOQUE PARA INICIAR                                          | Meu Cadastro                |
|                                                             |                             |
| Cruz                                                        |                             |
| Versão 2.10.0 (Tamanduá)<br><u>TERMO E CONDIÇÕES DE USO</u> |                             |

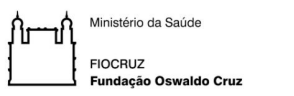

## Para fazer seu cadastro no SISS-Geo:

4. Toque em: CADASTRAR

5. Leia o Termo e Condições de Uso e caso concorde toque em:

"Declaro que li e concordo com o termo"

| Opções de colaborador |   |
|-----------------------|---|
| Usuário *<br>         |   |
| Senha *               | ٥ |
| CONECTAR              |   |
| CADASTRAR             |   |
| ESQUECI MINHA SENHA   | 4 |

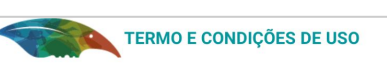

#### Bem-vindo ao Sistema de Informação em Saúde Silvestre

#### Agradecemos sua contribuição.

Este Sistema faz parte do Centro de Informação em Saúde Silvestre,

gerenciador do Sistema de Informação em Saúde Silvestre da Fundação Oswaldo Cruz, com objetivo de colher informações em campo sobre animais silvestres no território brasileiro e, a partir deles, desenvolver modelos de alerta e previsão de agravos à saúde silvestre com potencial acometimento a humanos. Ao usar este Sistema o Usuário estará concordando com este Termo de Uso, con forme abaixo descritos. Leia-os com atenção.

#### Usuário:

 O Usuário é o único responsável pela veracidade, integridade, legalidade e correção das Informações registradas no Sistema de Informação em Saúde Silvestre – SISS-Geo.

 O Usuário deverá utilizar equipamento próprio para acesso ao Sistema. A Fiocruz não se responsabiliza por qualquer impossibilidade de acesso ou mesmo por incompatibilidade com qualquer equipamento, sistema utilizado pelo Usuário ou configurações de software e hardware.

A seleção de provedor e/ou outro meio de acesso à Internet e o os custos inerentes são unicamente de responsabilidade do usuário.

O Usuário concede à Fiocruz o direito de usar e processar as informações registradas no Sistema.

 O Usuário concede à Fiocruz o direito de divulgar publicamente informações e resultados de análises obtidas a partir do conjunto de dados registrados.

 O Usuário se compromete a manter íntegras as informações produzidas pelo SISS-Geo em suas publicações, citando o Sistema como fonte.

 O Usuário deverá solicitar autorização à Fiocruz, sempre que desejar acessar outros dados.

 O Usuário deverá se cadastrar, ainda que sem a obrigatoriedade de identificação nominal.

#### Centro de Informação em Saúde Silvestre - CISS

 O CISS não divulgará toda ou qualquer informação relativa aos dados pessoais cadastrados no Sistema, exceto os expressamente autorizados pelo Usuário.

 O CISS repassará os registros de informações do Usuário a outros, somente com sua expressa autorização.

O CISS utilizará as informações registradas pelo Usuário so objetivos a que se propõe o Sistema.
 O CISS garantirá a autoria do Usuário sobre cada registro.

 O CISS garantirá a autoria do Usuário sobre cada registro.
 Quando autorizado, o CISS divulgará o nome do Usuári CISS/SISS-Geo - seção de Colaboradores.

> Não concordo com este termo

Declaro que li e concordo com este termo

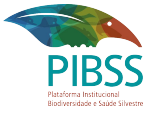

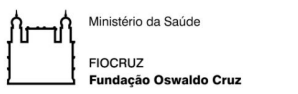

## Para fazer seu cadastro no SISS-Geo:

6. Preencha seus dados pessoais.

Obs.: Preencha o máximo de informações que puder. Campos obrigatórios são marcados com o asterisco ao lado do campo.

| Cadastro                                               |                |
|--------------------------------------------------------|----------------|
| Usuário *                                              |                |
| meu.usuario                                            |                |
| Senha *                                                |                |
| •••••                                                  | ٢              |
| Confirmação de senha *                                 |                |
|                                                        | ٢              |
| Gostaria de ter o nome divulgado no SISS-Geo? *<br>Sim |                |
| Nome                                                   |                |
| Meu nome completo                                      |                |
| Data de nascimento *                                   |                |
| 01/01/2000                                             |                |
| Sexo                                                   |                |
| Masculino                                              |                |
| Interesse na observação de animais                     |                |
| ✓ Lazer                                                | 🗹 Profissional |
| Escolaridade *                                         |                |
| Doutorado                                              |                |
| Profissão                                              |                |
| Minha profissão                                        |                |
| Cargo                                                  |                |
| Meu cargo                                              |                |
| Local/Empresa/Instituição                              |                |
| Meu Local, Empresa ou Instituição                      |                |
|                                                        |                |

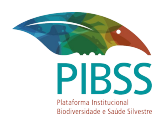

| Cadastro                                                                      |
|-------------------------------------------------------------------------------|
| Áreas de interesse                                                            |
| Desenvolvimento sustentável; Pesquisa científica; Saúde de animais silvestres |
| Endereço                                                                      |
| Estado                                                                        |
| Rio de Janeiro                                                                |

Codestro

Estado

| Bairro                      |                          |
|-----------------------------|--------------------------|
| Meu bairr                   |                          |
| Logradouro/R                | a/Estrada/etc            |
| Meu logra                   | louro, rua, estrada, etc |
| CEP                         |                          |
| 21040-36                    |                          |
|                             |                          |
| Conta<br>E Mail             | 0<br>Phast com           |
| Conta<br>E Mail<br>meu.emai | 0<br>@host.com           |
| Conta<br>E Mail<br>meu.emai | 0<br>@host.com<br>00k    |

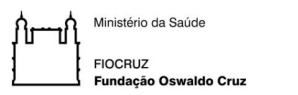

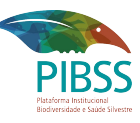

## Para fazer seu cadastro no SISS-Geo:

- 7. Após preencher os campos, toque em: AVANÇAR
- 8. Pronto! Você já está cadastrado no SISS-Geo!

| Ballio                                |            |
|---------------------------------------|------------|
| Meu bairro                            |            |
| Logradouro/Rua/Estrada/etc            |            |
| Meu logradouro, rua, es               | trada, etc |
| CEP                                   |            |
| 21040-360                             |            |
|                                       |            |
| Contato                               |            |
| E Mail                                |            |
| meu.email@host.com                    |            |
| Nome no Facebook                      |            |
| https://www.facebook.c                | om/SISSGeo |
| Twitter                               |            |
| sissgeo                               |            |
| Instagram                             |            |
| sissgeo                               |            |
| Skype                                 |            |
| sissgeo                               |            |
|                                       |            |
| Telefone                              |            |
| Telefone<br>(21) 2598-4242            |            |
| Telefone<br>(21) 2598-4242<br>Celular | 7          |

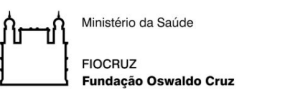

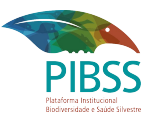

| SISS-Geo :     |                  |
|----------------|------------------|
| TIRAR<br>FOTO  | NOVO<br>REGISTRO |
| Meus Registros |                  |
| Мара           |                  |
| Fale Conosco   |                  |
| Meu Cadastro   |                  |

**Observação 1**: Repare que se você fechar o aplicativo e entrar novamente você já estará *logado*.

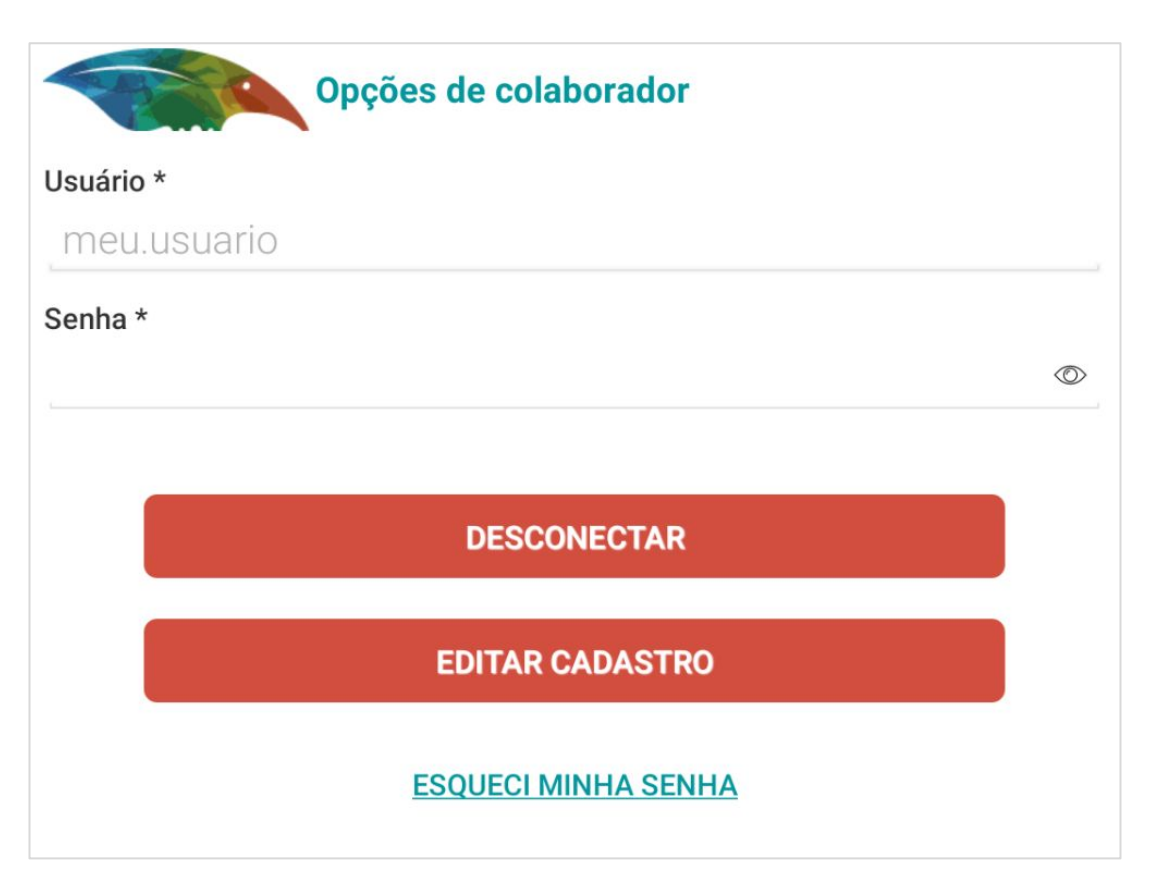

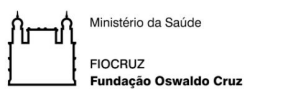

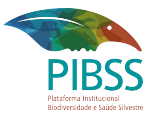

Observação 2: Para rever o Termo e Condições de Uso siga os próximos passos:

Toque em "Termo e Condições de Uso" localizado na parte inferior da tela inicial do aplicativo.

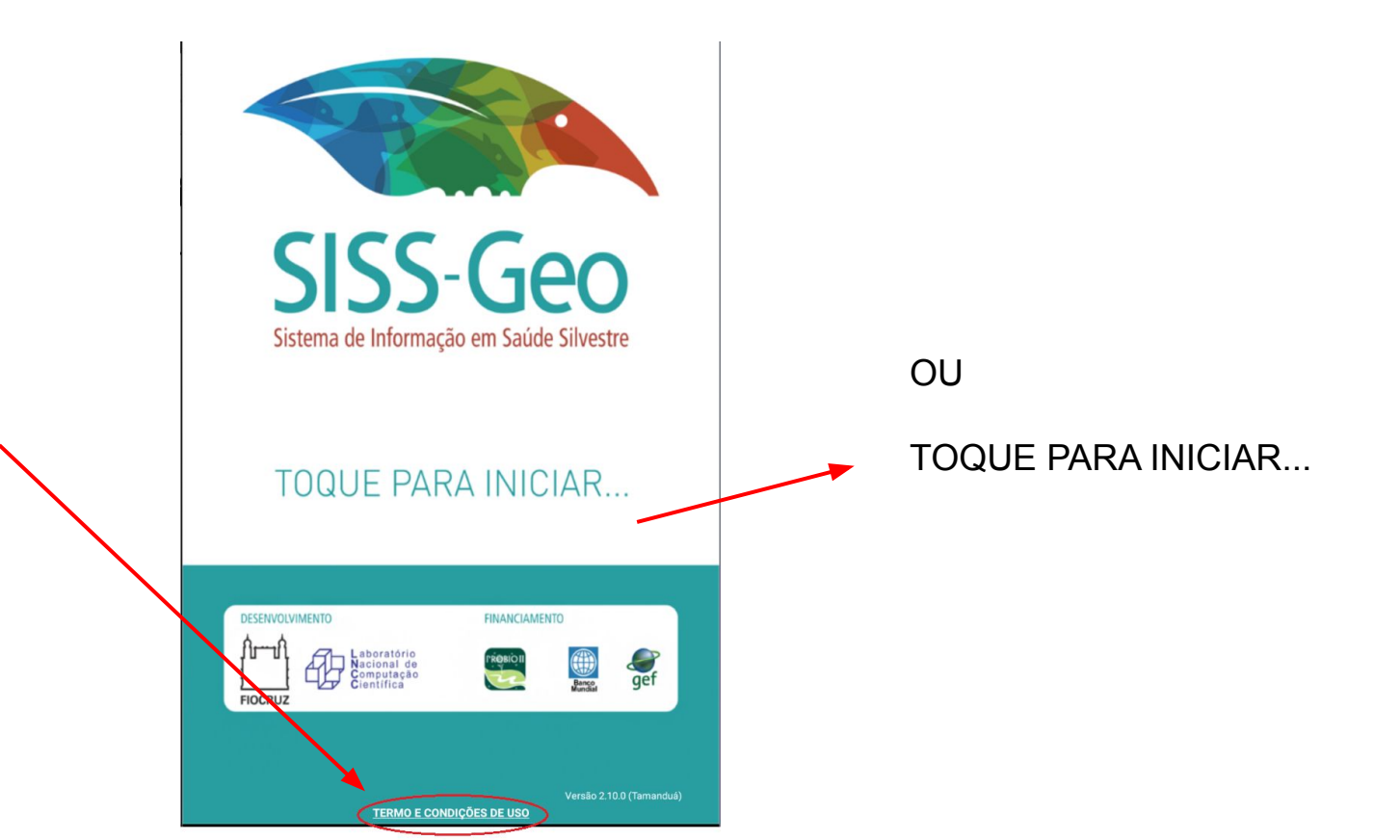

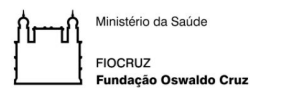

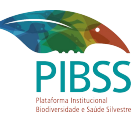

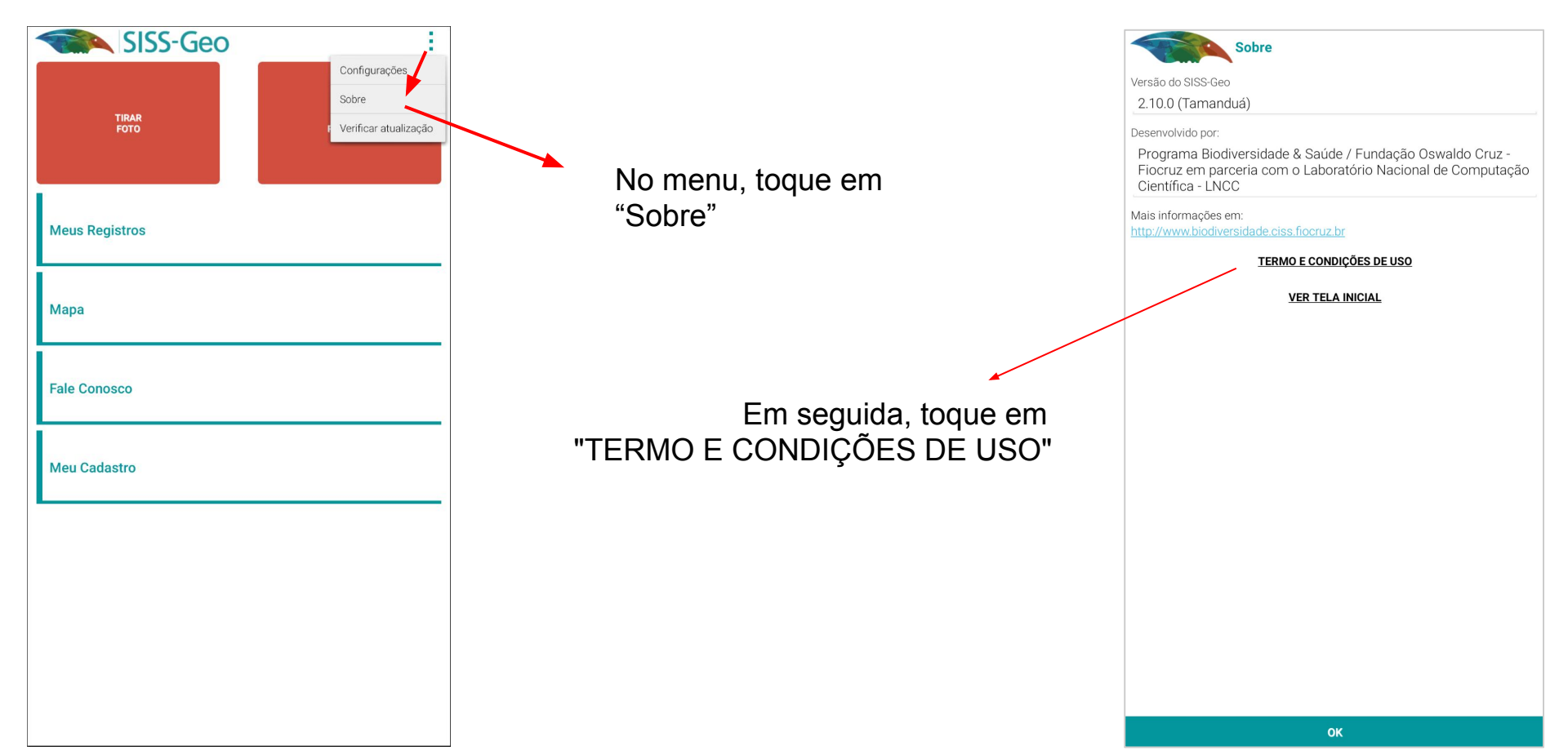

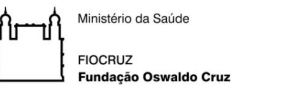

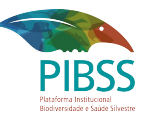

## TERMO E CONDIÇÕES DE USO

#### Bem-vindo ao Sistema de Informação em Saúde Silvestre

#### Agradecemos sua contribuição.

#### Este Sistema faz parte do Centro de Informação em Saúde Silvestre,

gerenciador do Sistema de Informação em Saúde Silvestre da Fundação Oswaldo Cruz, com objetivo de colher informações em campo sobre animais silvestres no território brasileiro e, a partir deles, desenvolver modelos de alerta e previsão de agravos à saúde silvestre com potencial acometimento a humanos. Ao usar este Sistema o Usuário estará concordando com este Termo de Uso, con forme abaixo descritos. Leia-os com atenção.

#### Usuário:

 O Usuário é o único responsável pela veracidade, integridade, legalidade e correção das Informações registradas no Sistema de Informação em Saúde Silvestre – SISS-Geo.

 O Usuário deverá utilizar equipamento próprio para acesso ao Sistema. A Fiocruz não se responsabiliza por qualquer impossibilidade de acesso ou mesmo por incompatibilidade com qualquer equipamento, sistema utilizado pelo Usuário ou configurações de software e hardware.

 A seleção de provedor e/ou outro meio de acesso à Internet e o os custos inerentes são unicamente de responsabilidade do usuário.

O Usuário concede à Fiocruz o direito de usar e processar as informações registradas no Sistema.

• O Usuário concede à Fiocruz o direito de divulgar publicamente informações e resultados de análises obtidas a partir do conjunto de dados registrados.

• O Usuário se compromete a manter íntegras as informações produzidas pelo SISS-Geo em suas publicações, citando o Sistema como fonte.

 O Usuário deverá solicitar autorização à Fiocruz, sempre que desejar acessar outros dados.

 O Usuário deverá se cadastrar, ainda que sem a obrigatoriedade de identificação nominal.

#### Centro de Informação em Saúde Silvestre - CISS

 O CISS não divulgará toda ou qualquer informação relativa aos dados pessoais cadastrados no Sistema, exceto os expressamente autorizados pelo Usuário.

 O CISS repassará os registros de informações do Usuário a outros, somente com sua expressa autorização.

O CISS utilizará as informações registradas pelo Usuário somente para os objetivos a que se propõe o Sistema.

O CISS garantirá a autoria do Usuário sobre cada registro.

Quando autorizado, o CISS divulgará o nome do Usuário na página web do CISS/SISS-Geo - seção de Colaboradores.

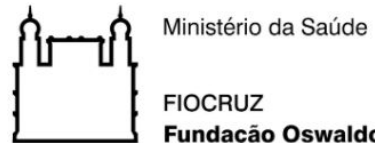

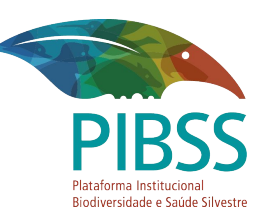

Fundação Oswaldo Cruz

# **DÚVIDAS?**

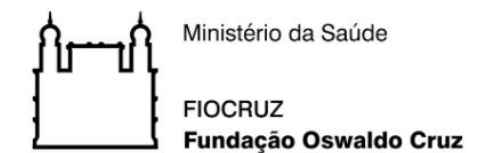

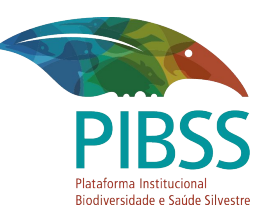

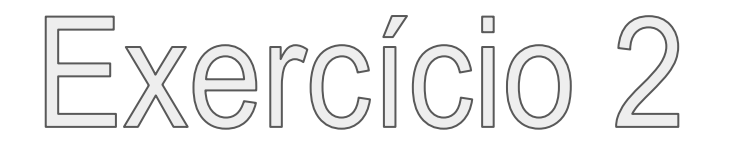

Crie **um registro de um animal** de sua escolha, usando a localização por GPS obtida automaticamente do seu aparelho. Esse registro deve ser fictício, portanto *não utilize fotos de animais reais* e indique que é um registro de treinamento nas observações. Vá até o fim do registro e observe que existem campos obrigatórios e campos que podem ser preenchidos ou não. Quando terminar seu registro, se não houver nada para complementar e estiver online, envie seu registro.

Os registros enviados estão localizados na opção "Meus Registros" dentro da aba "NO SISS-GEO" e não podem ser editados nem excluídos. Caso não tenha enviado, o seu registro estará em "Meus Registros" dentro da aba "NO APARELHO". Enquanto o seu registro estiver no aparelho você poderá complementar informações, corrigir, excluir ou enviar.

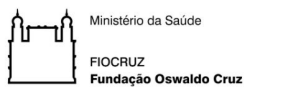

1. Toque em: TIRAR FOTO ou NOVO REGISTRO.

| FOTO           | REGISTRO |
|----------------|----------|
| Meus Registros |          |
| Мара           |          |
| Fale Conosco   |          |
| Meu Cadastro   |          |

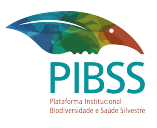

Obs.: A diferença entre as duas opções é que na primeira você fotografa o animal no exato momento que está vendo depois preenche os dados.

Já na segunda opção, você começará informando os dados do animal para depois selecionar ou tirar a(s) foto(s).

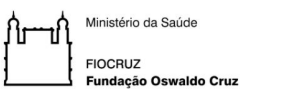

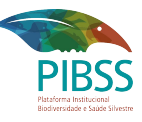

2. Se estiver no local da observação, selecione a opção SIM.

Atenção: certifique-se que o GPS está ligado e se você deu permissão para o SISS-Geo utilizá-lo.

Obs.: Caso você selecione NÃO informe o Local manualmente depois.

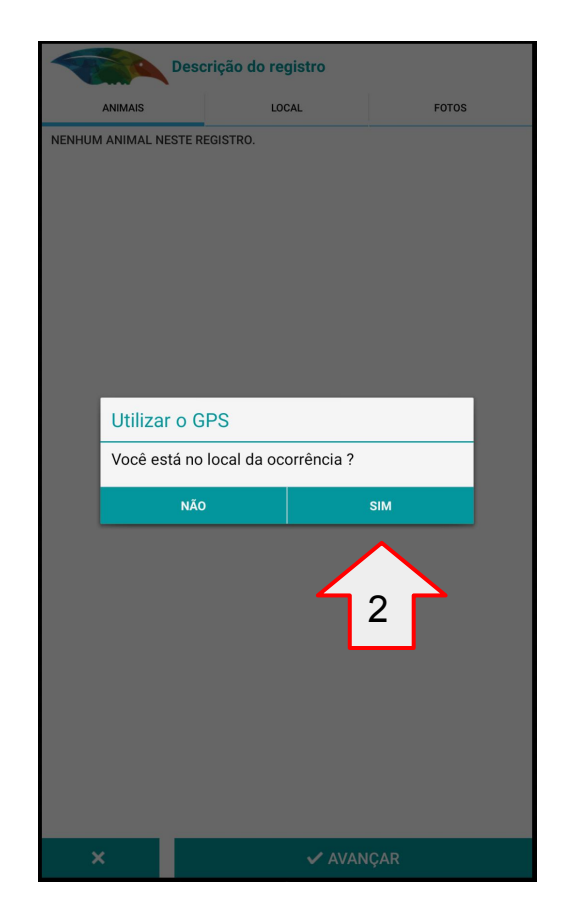

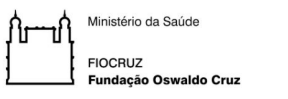

- 3. Selecione o Tipo de animal.
- 4. Selecione o grau de certeza sobre o animal identificado.

Obs.: Caso o animal não esteja listado você pode selecionar a opção OUTRO no final da lista e descrever o animal observado.

| Tipo do | animal * |  |
|---------|----------|--|
| Outro   |          |  |

|                   | Tipo do animal                                    |  |
|-------------------|---------------------------------------------------|--|
| Qual sua          | Anfíbio: Perereca/Rã/Salamandra/Sapo              |  |
| SELEC             | Anta                                              |  |
| SELEC             | Arara/Papagaio/Periquito                          |  |
| 0 animal          | Ave aquática ou marinha                           |  |
| SELEC             | Ave de rapina: Águia/Coruja/Gavião                |  |
| Quantida          | Ave - Outras (Jacu/Siriema/Tucano)                |  |
| Name na           | Baleia                                            |  |
| Nome po           | Cachorro do Mato/Raposa/Graxaim                   |  |
| Nome cie          | Capivara                                          |  |
|                   | Cobra                                             |  |
| Sexo do a         | Cotia/Mocó/Preá                                   |  |
| SELEC             | Gambá/Cuíca                                       |  |
| Idade do<br>SELEC | Gato do Mato/Jaguatirica/Jaguarundi               |  |
| Mais det          | Golfinho/Boto                                     |  |
|                   | Jabuti                                            |  |
|                   | Jacaré                                            |  |
|                   | Lagarto                                           |  |
|                   | Lobo Guará                                        |  |
|                   | Macaco                                            |  |
|                   | Mico                                              |  |
|                   | Morcego                                           |  |
|                   | Onça Parda (Suçuarana/Leão Baio/Onça<br>Vermelha) |  |
| >                 | Onça Pintada ou Preta                             |  |

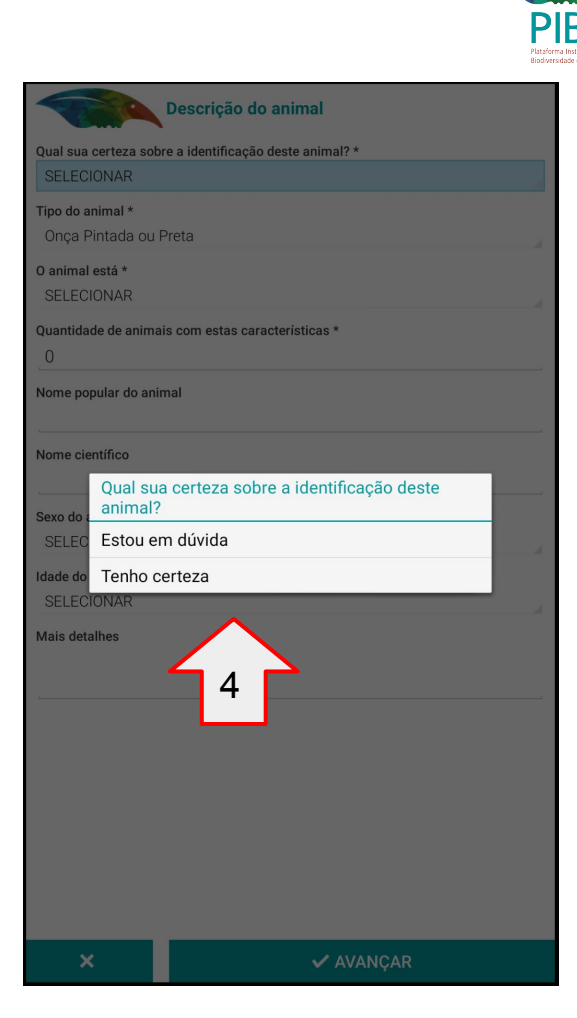

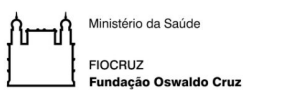

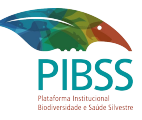

5. Selecione se o animal está Vivo, Morto ou é apenas um vestígio.

Obs.: Para cada uma das opções selecionadas outras opções serão abertas para mais detalhes.

|                                            | Descrição do animal                |
|--------------------------------------------|------------------------------------|
| Qual sua certeza sob<br>Tenho certeza      | re a identificação deste animal? * |
| <b>Tipo do animal *</b><br>Onça Pintada ou | Preta                              |
| O animal está *<br>SELECIONAR              |                                    |
| Quantidade de anima                        | is com estas características *     |
| Nome popular do ani                        | mal                                |
| Nome cientifico<br>O anin                  | nal está                           |
| Sexo do a Vivo<br>SELEC Morto              |                                    |
| Idade do<br>SELEC É apena                  | is vestígio                        |
| Mais detalhes                              |                                    |
|                                            |                                    |
|                                            |                                    |
|                                            |                                    |
|                                            |                                    |
| ×                                          | 🗸 AVANÇAR                          |

#### Vivo

| Comportamento do animal |
|-------------------------|
| Doente                  |
| Estranho                |
| Normal                  |

#### Morto

| Causa da morte      |
|---------------------|
| Não identificada    |
| Atropelamento       |
| Morte não acidental |
| Outra               |

#### Vestígio

| Fezes   |  |
|---------|--|
| Ossada  |  |
| Pegadas |  |

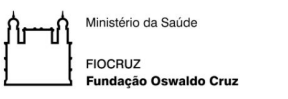

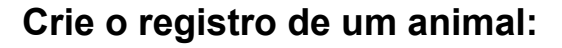

- 6. Indique quantos animais você viu.
- 7. Toque em avançar.
- Observe se o animal está magro, normal ou gordo (não confunda com inchaço depois de morto) (condição física do animal).

| Descrição do animal                                                     |
|-------------------------------------------------------------------------|
| Qual sua certeza sobre a identificação deste animal? *<br>Tenho certeza |
| Tipo do animal *<br>Lobo Guará                                          |
| O animal está *<br>Vivo                                                 |
| Comportamento do animal * Normal                                        |
| Quantidade de animais com estas características * 6                     |
| Condição física do animal *<br>SELECIONAR                               |
| Problemas observados no animal *<br>SELECIONAR                          |
| Nome popular do animal                                                  |
| Nome científico                                                         |
| Sexo do animal<br>SELECIONAR                                            |
| Idade do animal<br>SELECIONAR                                           |
| Trata-se de apreensão ? *<br>SELECIONAR                                 |
| Mais detalhes                                                           |
| × vançar                                                                |

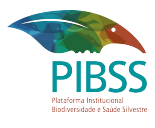

| Qual sua certeza sobre a identificação<br>Tenho certeza | deste animal? * |
|---------------------------------------------------------|-----------------|
| Tipo do animal *<br>Lobo Guará                          |                 |
| <b>0 animal está *</b><br>Vivo                          |                 |
| Comportamento do animal *<br>Normal                     |                 |
| Quantidade de animais com estas cara                    | icterísticas *  |
| Condição física do animal *                             |                 |
| SELEC Condição física d                                 | o animal        |
| Problema Gordo                                          |                 |
| Nome po Magro                                           |                 |
| Normal                                                  |                 |
| Nome científico                                         |                 |
| Sexo do animal<br>SELECIONAR                            | 3               |
| Idade do animal<br>SELECIONAR                           |                 |
| Trata-se de apreensão ? *<br>SELECIONAR                 |                 |
| Mais detalhes                                           |                 |
|                                                         |                 |

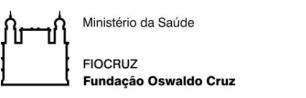

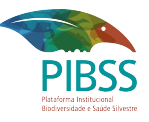

9. Observe se o animal tem algum problema. Selecione se observar algum.

Obs.: Você pode selecionar mais de uma opção.

| Problemas observados no animal |  |  |  |  |
|--------------------------------|--|--|--|--|
| Nenhum                         |  |  |  |  |
| Baba                           |  |  |  |  |
| Bicheira                       |  |  |  |  |
| Caroço/Tumor                   |  |  |  |  |
| Cegueira                       |  |  |  |  |
| Diarreia                       |  |  |  |  |
| Ferida                         |  |  |  |  |
| Fratura                        |  |  |  |  |
| Inchaço                        |  |  |  |  |
| Problema na pele               |  |  |  |  |
| Sangramento                    |  |  |  |  |
| Secreção                       |  |  |  |  |
| Outros                         |  |  |  |  |
|                                |  |  |  |  |
|                                |  |  |  |  |
|                                |  |  |  |  |
|                                |  |  |  |  |

Para usuários de iOS:

Se você estiver com pressa e não puder preencher todos os campos, toque em voltar. Seu registro será salvo como rascunho e você poderá completá-lo depois

✓ AVANÇAR

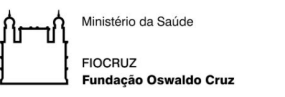

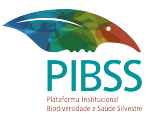

10. Se o animal do registro foi apreendido por uma ação de fiscalização, selecione SIM.

Neste caso selecione, informe se o local do registro é o local da apreensão.

Caso o registro seja feito em outro local, informe-o no campo de texto.

| Descrição do animal                                                     |                               |
|-------------------------------------------------------------------------|-------------------------------|
| Qual sua certeza sobre a identificação deste animal? *<br>Tenho certeza |                               |
| Tipo do animal *<br>Lobo Guará                                          | Este é o local de captura ?   |
| O animal está *<br>Vivo                                                 | Sim                           |
| Comportamento do animal *<br>Normal                                     | Não                           |
| Quantidade de animais com estas características *                       |                               |
| Condição física do animal *<br>Norma                                    | Este é o local de captura ? * |
| Problem:<br>Nenhi Sim                                                   | Local de captura *            |
| Nõo Não                                                                 |                               |
| Nome clentifico                                                         |                               |
| Sexo do animal<br>SELECIONAR                                            |                               |
| Idade do animal<br>SELECIONAR                                           |                               |
| Trata-se de apreensão ? *<br>SELECIONAR                                 |                               |
| Mais detalhes                                                           |                               |
|                                                                         |                               |

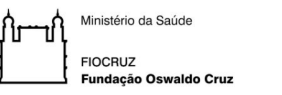

11. Até aqui você preencheu os campos obrigatórios.

Se puder fornecer mais dados do animal selecione SIM. Estes campos são opcionais.

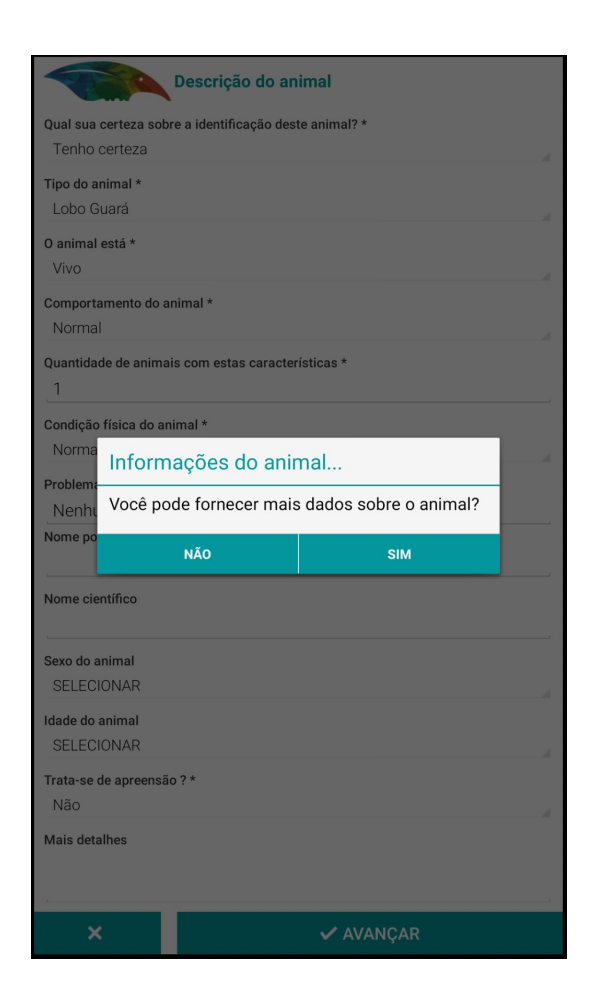

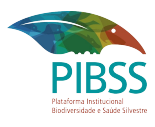

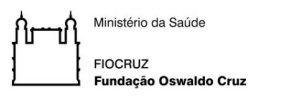

- 12. Nos campos opcionais se você preencher o nome científico do animal, informe a "Fonte do nome científico", de preenchimento obrigatório.
- 13. Sexo do animal e Idade são opcionais. Toque em Avançar.

|         | Descrição do animal                                    |   |                                       |
|---------|--------------------------------------------------------|---|---------------------------------------|
|         | ripo de animitar<br>Lobo Guará                         |   |                                       |
|         | O animal está *<br>Vivo                                |   |                                       |
| hor     | Comportamento do animal *<br>Normal                    | 4 |                                       |
|         | Quantidade de animais com estas características *<br>1 |   |                                       |
|         | Condição física do animal *<br>Normal                  |   |                                       |
|         | Problemas observados no animal *<br>Nenhum             |   |                                       |
|         | Nome popular do animal<br>lobo                         |   | Fonte do nome científico              |
|         | Nome cientifico<br>Chrysocyon brachyurus               |   | O próprio observador                  |
|         | Fonte do nome científico *                             |   | Especialista<br>Sistema de informação |
|         | Sexo do animal<br>Macho                                | 4 | Outro                                 |
| $\succ$ | Idade do animal<br>Adulto                              |   |                                       |
|         | <b>Trata-se de apreensão ? *</b><br>Não                | 4 |                                       |
|         | Mais detalhes                                          |   |                                       |
|         | Mais detalhes                                          |   |                                       |
|         | × VANÇAR                                               |   | _                                     |

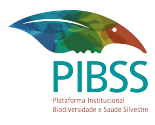

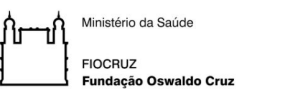

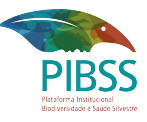

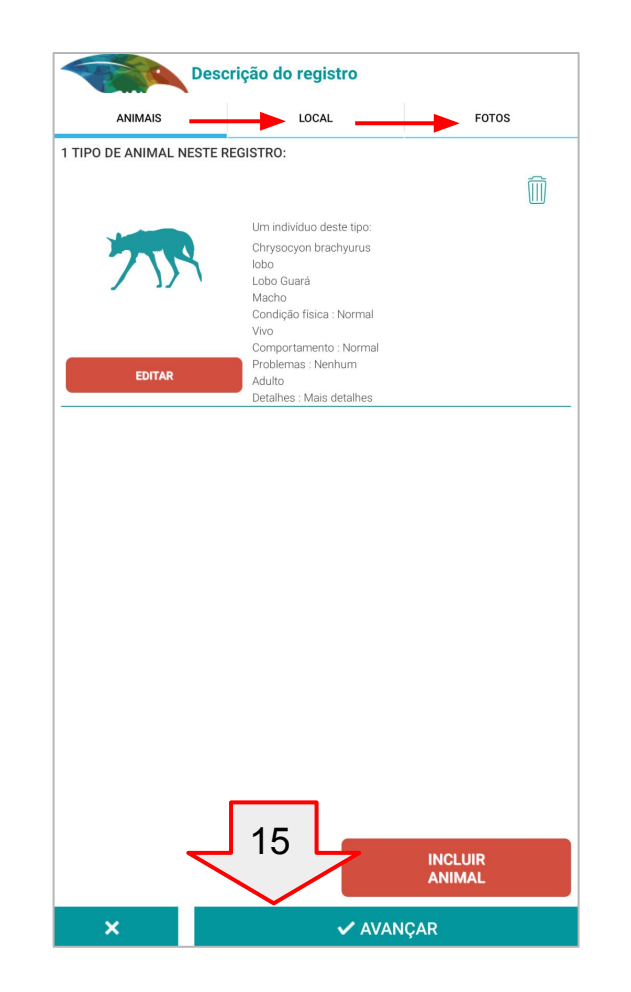

- 14. Você terminou de preencher os dados do animal. Agora você deve ir para a aba LOCAL e FOTOS.
- 15. Clicando em AVANÇAR você irá informar os dados do LOCAL.

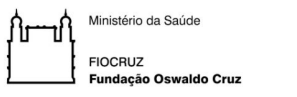

20

16. Informe os impactos observados no local e Avance.

17. Informe as características do local e Avance.

18. Se desejar forneça mais dados do local.

19. Os próximos passos não são obrigatórios.

Impactos observados no Local Nenhum Assentamentos Alteração de rios/lagos/lagoas Avanço agropecuário Desastres naturais: Deslizamentos/Enchentes Desmatamento Exploração de Petróleo e Gás Grandes obras: Estradas/Hidrelétricas/ Indústrias/Portos Impactos acidentais: Derramamentos de substâncias tóxicas Pressão imobiliária: Condomínios/Casas/ Bairros Queimadas/Incêndios Turismo ecológico Urbanização recente Outros

✓ AVANCAR

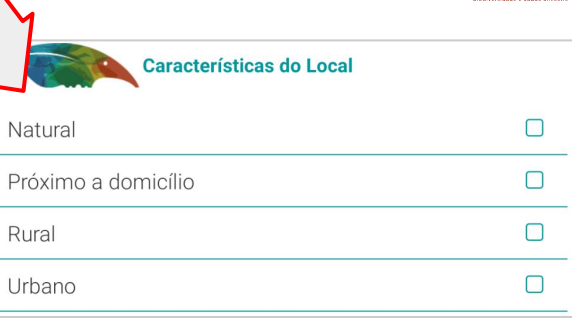

| Caracteri | isticas do Local *      |                             |  |
|-----------|-------------------------|-----------------------------|--|
| Natura    | al                      |                             |  |
| Impactos  | s observados no Local * |                             |  |
| Nennu     | um                      |                             |  |
| Situação  | CIONIAD                 |                             |  |
| Corpos D  | TÁgua                   |                             |  |
| SELEC     | CIONAR                  |                             |  |
| Agricultu | iras                    |                             |  |
| SELEC     | CIONAR                  |                             |  |
| Pecuária  | IS                      |                             |  |
| SELEC     | CIONAR                  |                             |  |
| Obras/Er  | presendimentes.         |                             |  |
|           | Informações do          | local                       |  |
| Detalhan  | Você pode fornecer      | r mais dados sobre o local? |  |
|           | NÃO                     | SIM                         |  |
|           |                         |                             |  |
|           |                         |                             |  |
|           |                         |                             |  |
|           |                         |                             |  |
|           |                         |                             |  |
|           |                         |                             |  |
|           |                         |                             |  |
|           |                         |                             |  |
|           |                         |                             |  |
|           |                         |                             |  |
|           |                         |                             |  |
|           |                         |                             |  |

18

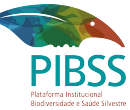

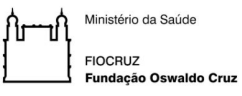

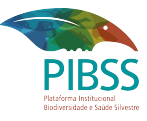

| Não identificada                                      |   |
|-------------------------------------------------------|---|
| Assentamentos                                         | D |
| Comunidade rural                                      |   |
| Propriedade particular                                |   |
| Terra do governo                                      |   |
| Terra indígena                                        | D |
| Terra quilombola                                      |   |
| Unidade de conservação: Parque/Reserva/               |   |
| Vizinho de Unidade de Conservação: Parque/<br>Reserva |   |
| Outras                                                |   |
|                                                       |   |
|                                                       |   |

| Nenhum               |         |  |
|----------------------|---------|--|
| Açude                |         |  |
| Área alagada/Brejo/I | Banhado |  |
| Corixo/Igarapé/Riacl | 10      |  |
| Estuário             |         |  |
| Lagoa                |         |  |
| Lago                 |         |  |
| Laguna               |         |  |
| Mangue               |         |  |
| Mar                  |         |  |
| Represa              |         |  |
| Rio                  |         |  |
| Outros               |         |  |
|                      |         |  |
|                      |         |  |
|                      |         |  |
|                      |         |  |

| Agriculturas                                                                                                    |   |
|----------------------------------------------------------------------------------------------------|---|
| Nenhuma                                                                                                    |   |
| Não identificada                                                                                                    | 0 |
| Biocombustível/Oleaginosa: Cana de açúcar/<br>Soja/                                                                                                    |   |
| Extrativismo florestal                                                                                                    | 0 |
| Fruticultura                                                                                                    |   |
| Grãos                                                                                                    |   |
| Irrigada                                                                                                    |   |
| Plantio integrado                                                                                                    |   |
| Subsistência/Roça                                                                                                    |   |
| Outras                                                                                                    |   |
| Caracteristics do local Caracteristics do local Caracteristics do local NNUSCEIL INDUSCEIL INDUSCEILII INDUSCEILII INDUSCEILII INDUSCEILII INDUSCEILII INDUSCEILII INDUSCEILII INDUSCEILII INDUSCEILII INDUSCEILII INDUSCEILII INDUSCEILII INDUSCEILII INDUSCEILII INDUSCEILII INDUSCEILII IND |   |
| Agriculturas<br>Nenhuma<br>Pecuárias                                                                                                    |   |

| Pecuárias          |   |  |
|--------------------|---|--|
| Nenhuma            |   |  |
| Não identificada   |   |  |
| Aquicultura        | 0 |  |
| Bovino             |   |  |
| Bubalino (búfalos) | 0 |  |
| Caprino            |   |  |
| Granja e aviário   |   |  |
| Ovino              | 0 |  |
| Subsistência       |   |  |
| Equino             |   |  |
| Outras             | 0 |  |
|                    |   |  |
|                    |   |  |
|                    |   |  |
|                    |   |  |
|                    |   |  |
|                    |   |  |
| 🗸 AVANÇAR          |   |  |
|                    |   |  |

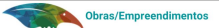

| Nenhum                                                               |   |
|----------------------------------------------------------------------|---|
| Não identificado                                                     | 0 |
| Estrada                                                              | 0 |
| Expansão industrial                                                  |   |
| Exploração de Petróleo e Gás                                         | 0 |
| Empreendimentos imobiliários: Condomínios/<br>Sítios/Casas populares |   |
| Ferrovia                                                             | 0 |
| Garimpo                                                              |   |
| Grandes canais de irrigação                                          | 0 |
| Hidrelétrica                                                         |   |
| Linhas de transmissão                                                | 0 |
| Mineração                                                            | 0 |
| Portos e aeroportos                                                  |   |
| Outros                                                               |   |
|                                                                      |   |
| 🗸 AVANÇAR                                                            |   |

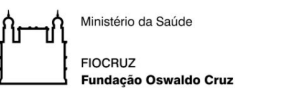

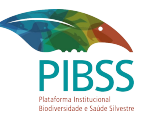

Observe que, como você selecionou que estava no local no momento do registro, as coordenadas geográficas foram automaticamente registradas pelo GPS do aparelho.

| Descrição do registro            |                          |                        |  |
|----------------------------------|--------------------------|------------------------|--|
| ANIMAIS                          | LOCAL                    | FOTOS                  |  |
| DATA :<br>28/09/2020             |                          | HORA :<br>09:00        |  |
| REDEFINIR<br>LOCALIZAÇÃO         |                          | SELECIONAR<br>NO MAPA  |  |
| Latitude<br>-22.44838            | +/-<br>0.00m             | Longitude<br>-42.98365 |  |
| Bairro/Povoado<br>Granja Guarani |                          |                        |  |
| Endereço/Ponto de referênc       | ia                       |                        |  |
| Parque Nacional da S             | Serra dos Órgãos         |                        |  |
| Estado Rio de Janeiro            |                          | Å                      |  |
| Município Teresópolis            |                          |                        |  |
|                                  | DETALHAMENTO<br>DO LOCAL |                        |  |
|                                  |                          |                        |  |
|                                  |                          |                        |  |
|                                  |                          |                        |  |
|                                  |                          |                        |  |
|                                  |                          |                        |  |
| × VANÇAR                         |                          |                        |  |

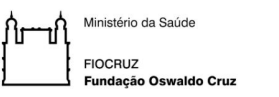

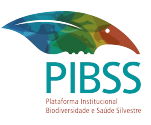

- 20. Seu registro está quase pronto. Se você tirou muitas fotos, pode selecionar as que deseja enviar, abrindo as fotos que estão na câmera do seu aparelho através do botão GALERIA ou tirar uma foto através do botão CÂMERA.
- 21. Toque em Avançar.
- 22. O aplicativo perguntará se você deseja enviar no mesmo momento ou se deseja aguardar para enviá-lo posteriormente.

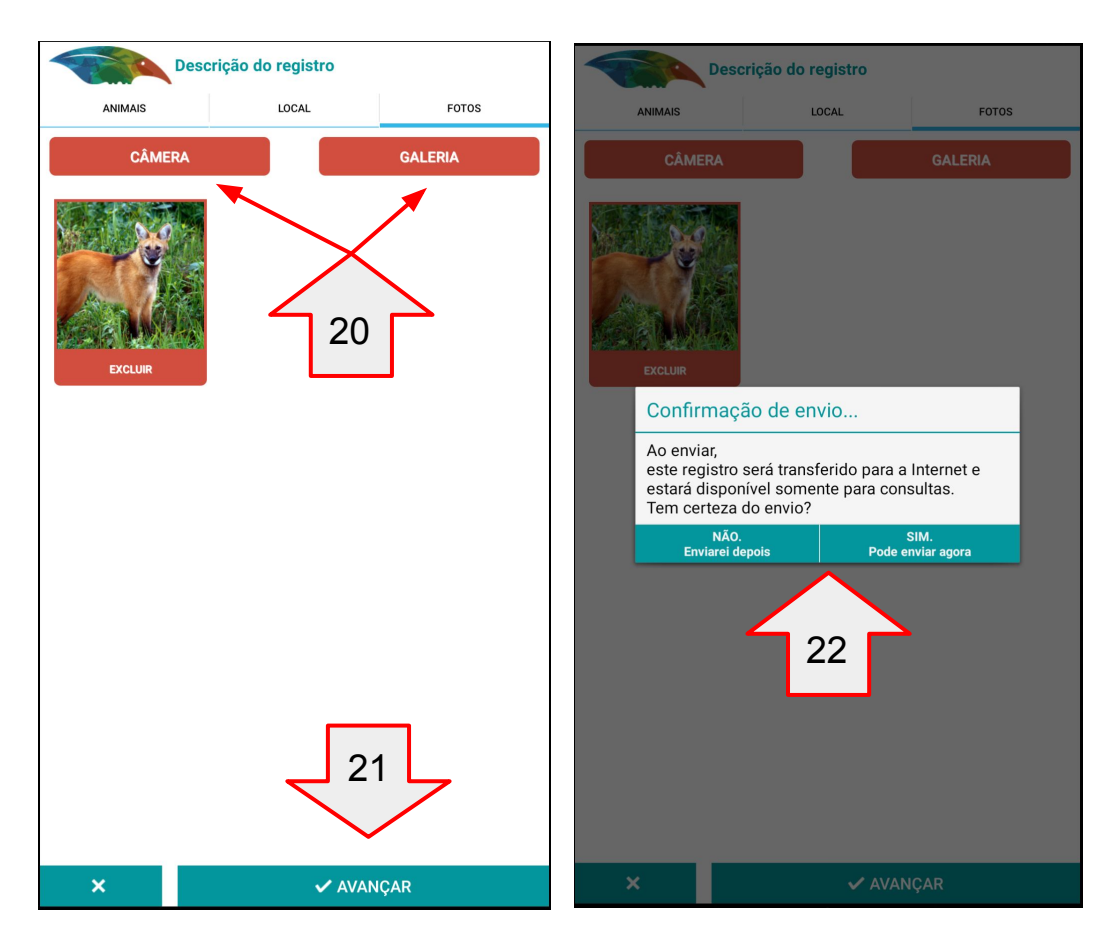

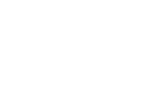

#### PIBSS Platerma Institucema Distormade e suase literar

## Crie o registro de um animal:

Ministério da Saúde FIOCRUZ Fundacão Oswaldo Cruz

- 23. Caso você esteja offline poderá optar por enviar seu registro depois. Seu registro ficará salvo "NO APARELHO" e será possível completá-lo ou excluir as informações que quiser.
- 24. Se estiver tudo OK você deverá tocar em "Enviar Registro(s)"

**Atenção:** Após enviar não será mais possível editá-lo e ele será transferido para a aba "NO SISS-GEO".

25. **Parabéns!** Você fez seu primeiro registro no SISS-Geo!

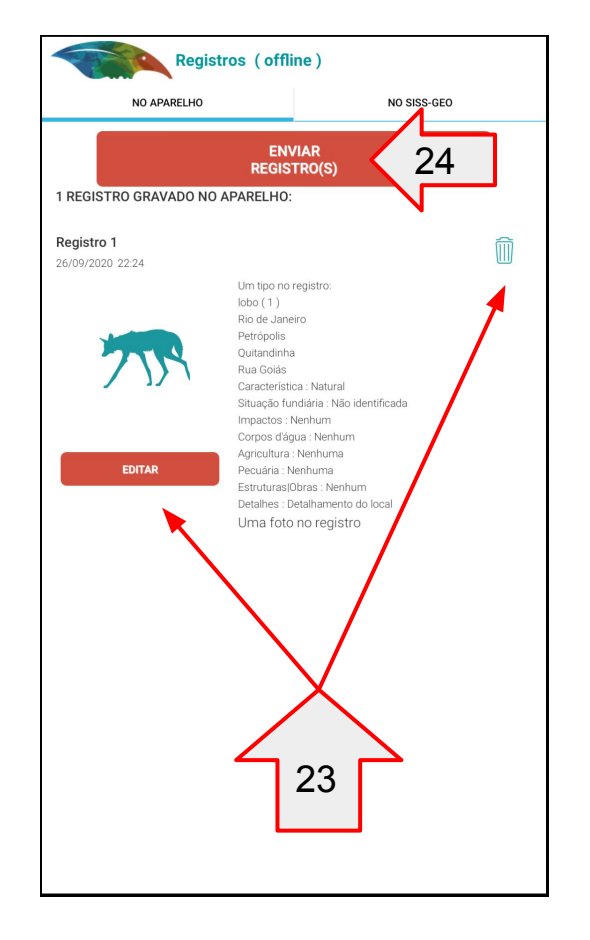

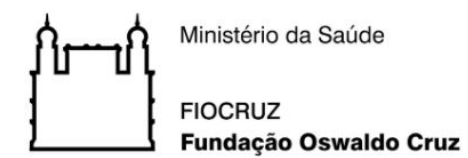

PIBSS Plataforma Institucional Biodiversidade e Saide Silvestre

# DÚVIDAS?

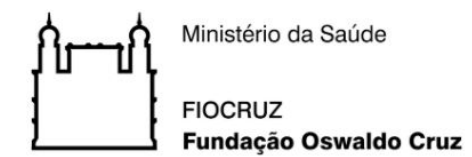

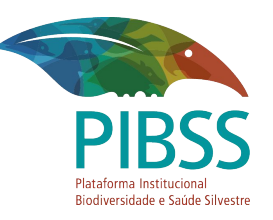

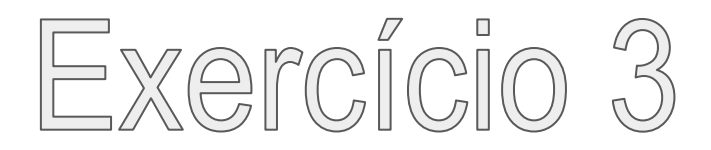

Você está no meio da mata e *não possui conexão* com a Internet, crie um registro para ser *enviado posteriormente*, contendo *dois animais de espécies distintas* (devem ser fictícios), um vivo que esteja doente ou com comportamento estranho, e um morto. Salve esse registro, e quando você tiver acesso a Internet envie-o pelo menu "Meus Registros".

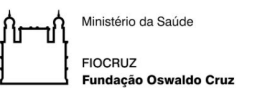

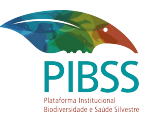

- 1. Volte a tela inicial do aplicativo.
- 2. Você irá criar o registro do primeiro animal. Toque em NOVO REGISTRO.
- Preencha os campos até chegar na condição do animal. Selecione Vivo.

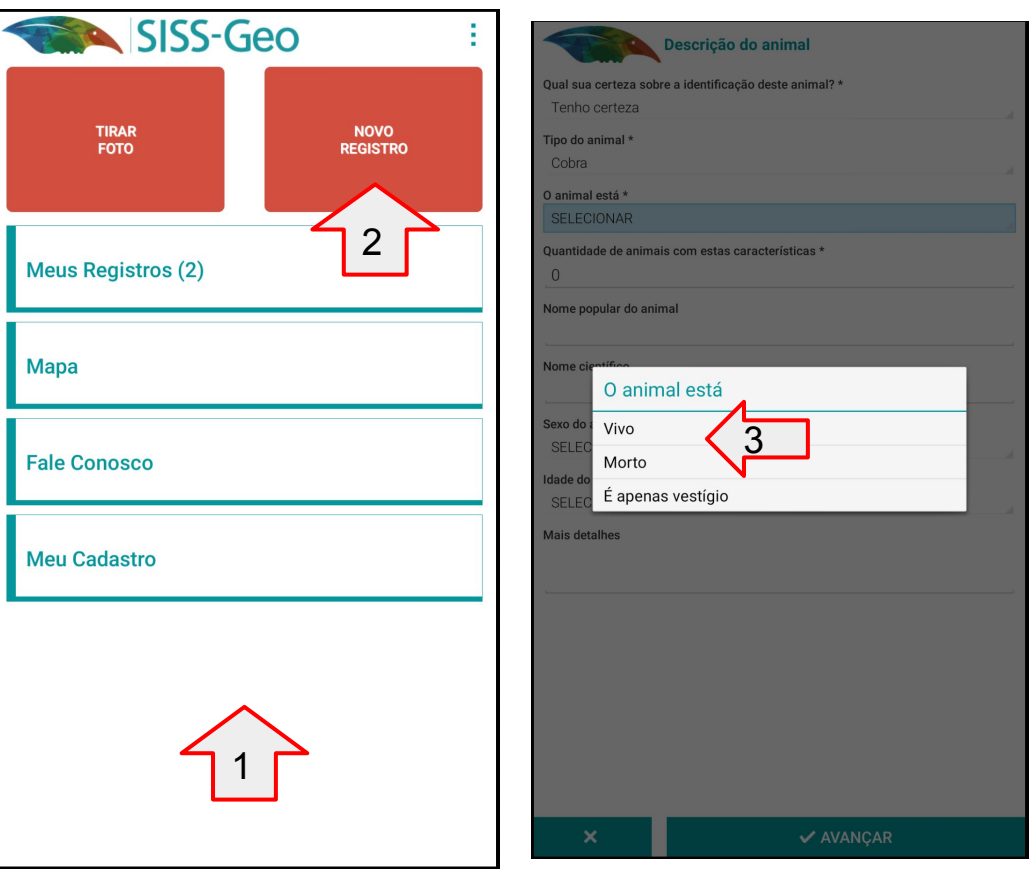

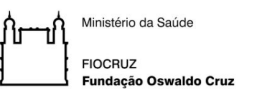

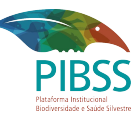

- 4. Agora, basta selecionar Doente ou Estranho e preencher as demais questões como mencionado no exercício 2.
- 5. Lembre-se de dar mais detalhes neste comportamento se possível.

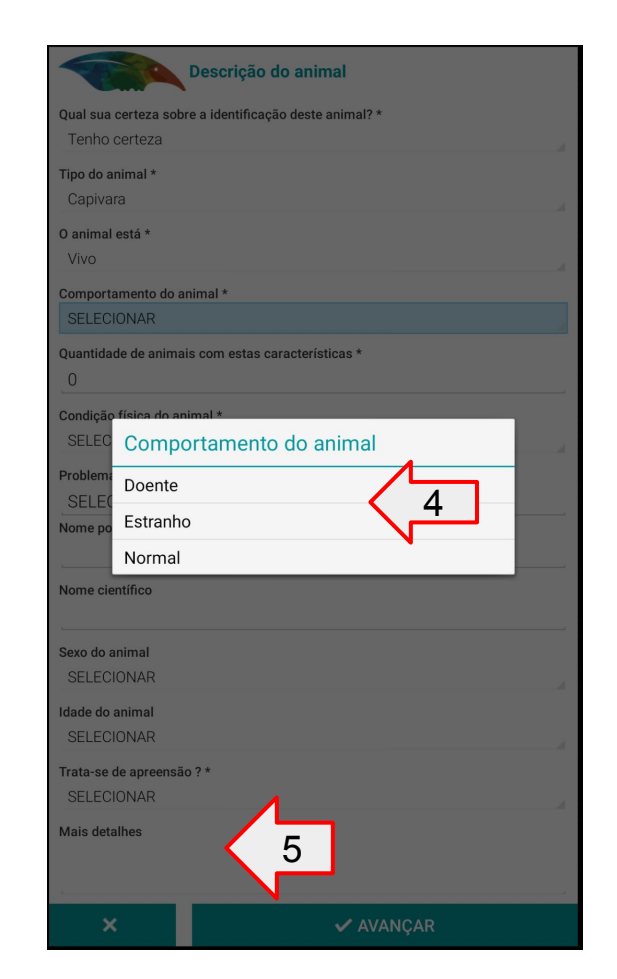

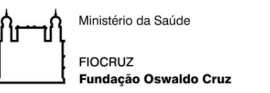

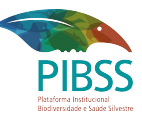

- 4. O registro do seu primeiro animal Vivo foi criado.
- 5. Toque novamente em INCLUIR ANIMAL para a criação do segundo animal que estará morto.
- 6. Desta vez selecione a condição do animal como Morto. Prossiga até o final do preenchimento.

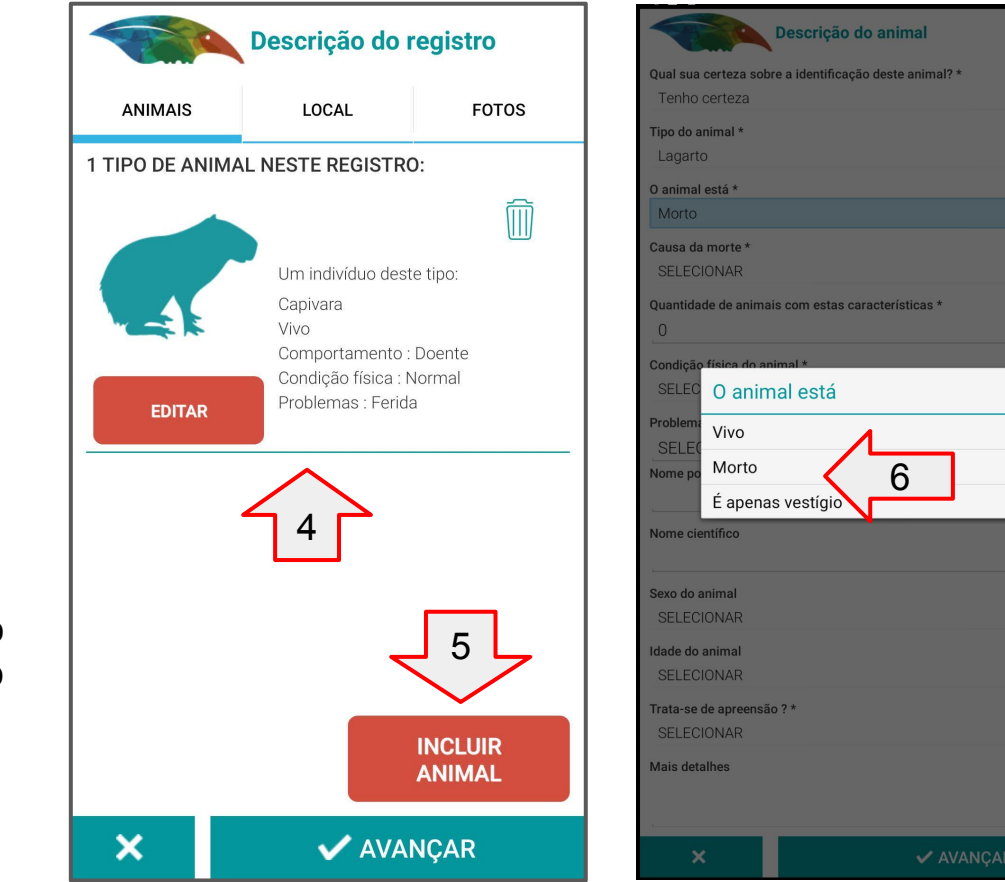

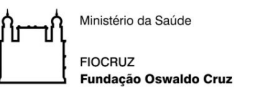

- 7. Defina o Local onde estes animais foram observados.
- 8. Escolha a imagens da sua galeria ou através da câmera.

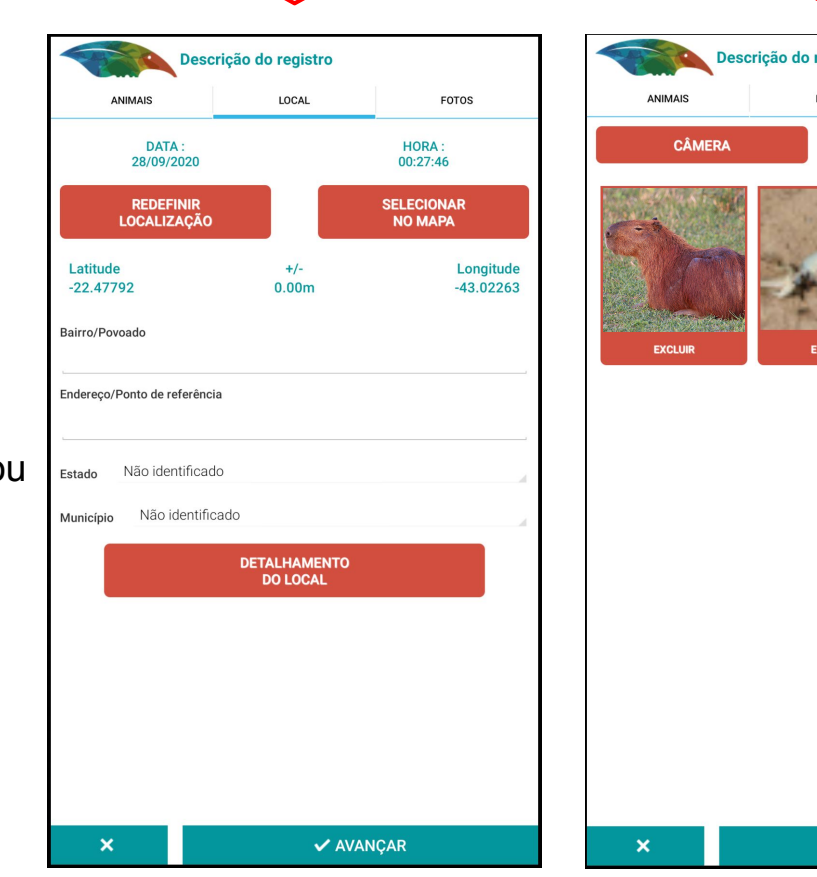

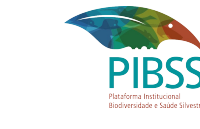

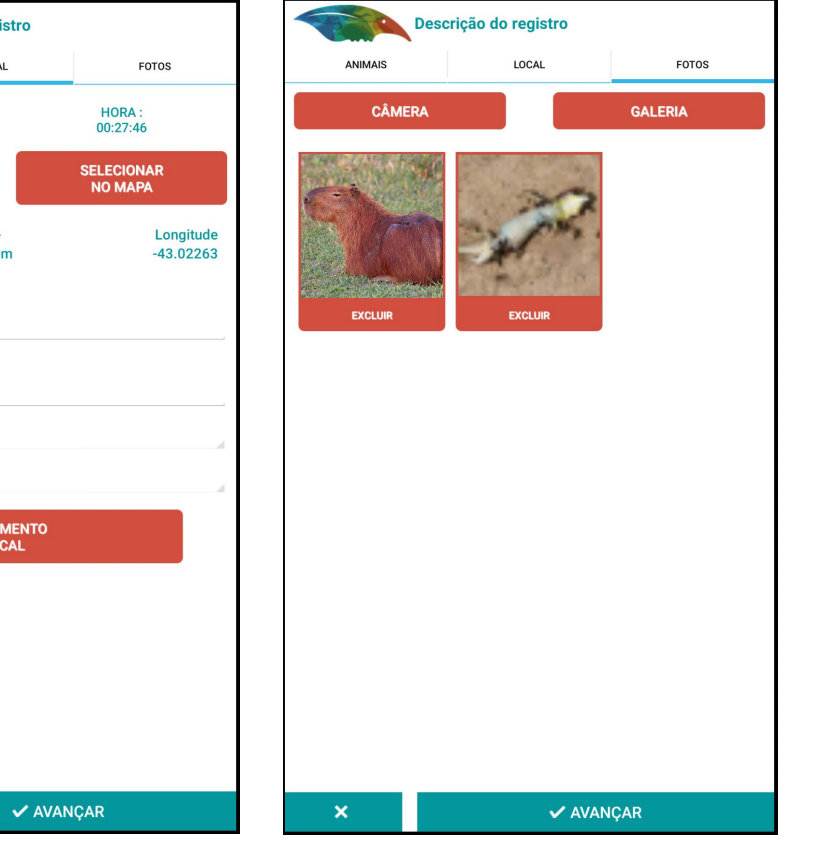

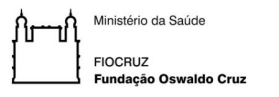

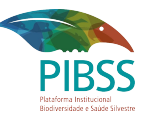

9. Caso escolha

"SIM. Pode enviar agora" note que o aplicativo tentará enviar o registro porém como você não tem acesso a internet no momento seu registro ficará armazenado no aparelho.

Caso selecione "NÃO. Enviarei depois" o seu registro ficará armazenado NO APARELHO do mesmo jeito.

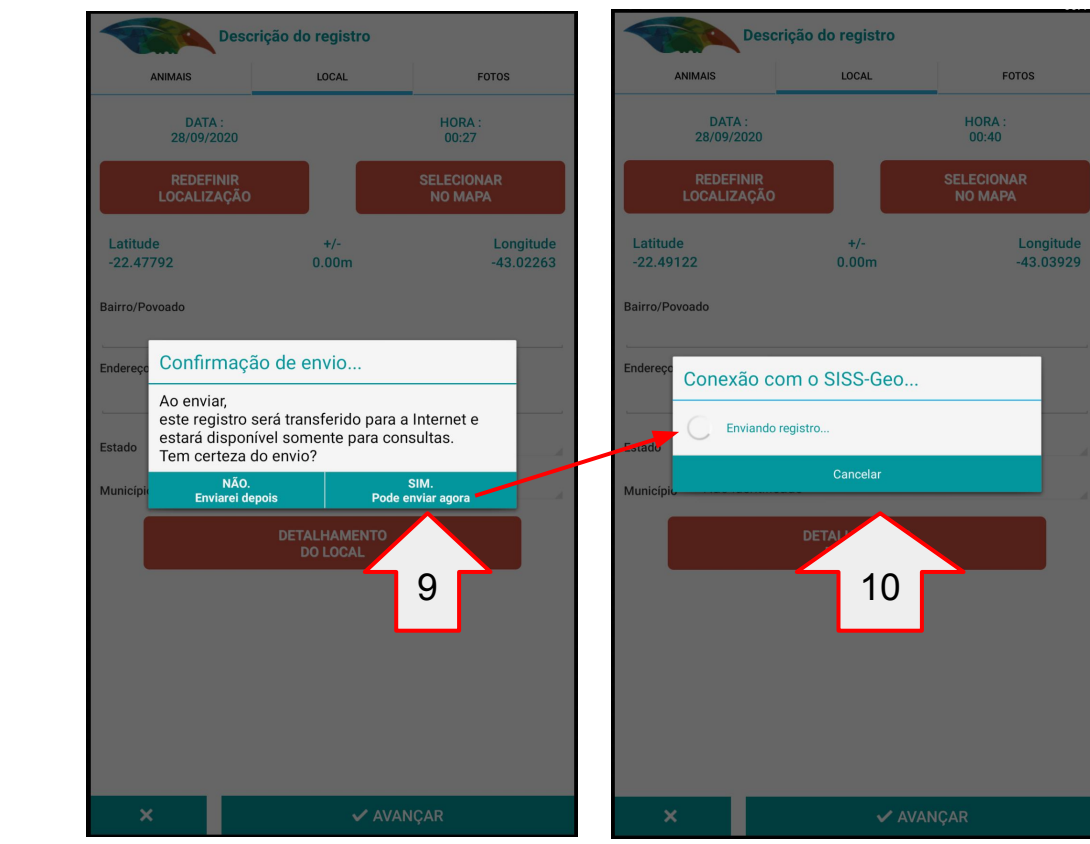

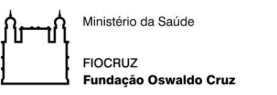

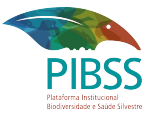

10. Quando tiver acesso à internet volte no seu registro, selecione-o e envie-o como exercitado nos exercícios anteriores.

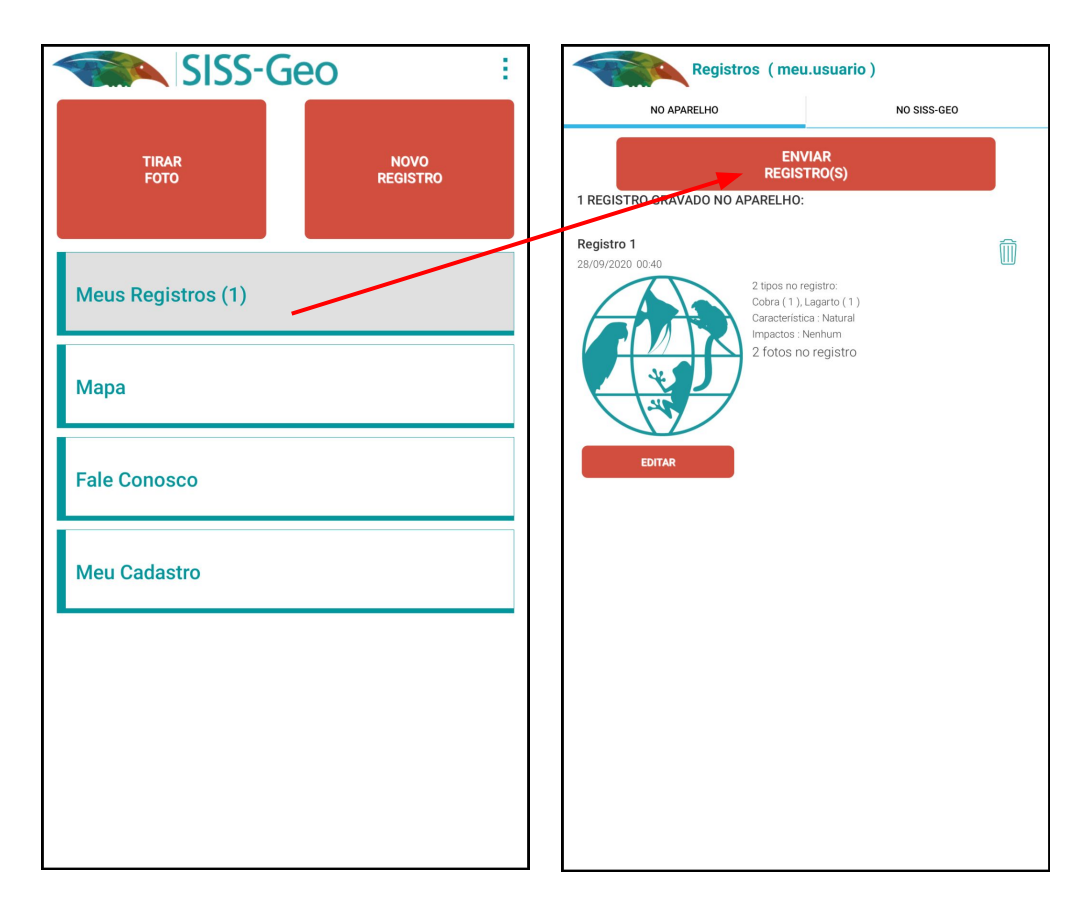

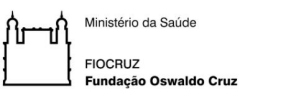

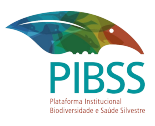

## \* Atenção:

A identificação da espécie dos animais depende das características da própria espécie. Umas são fáceis de serem identificadas, outras são difíceis até para pesquisadores e taxonomistas experientes.

A fotografia e as descrições do observador podem revelar detalhes do animal e auxiliar na identificação da espécie e também podem auxiliar a identificar uma doença que pode ser transmitida para humanos e animais domésticos.

Com isso, seguem algumas dicas para um melhor fotografia do animal que ajudará posteriormente na sua identificação:
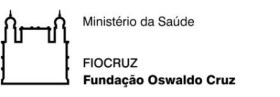

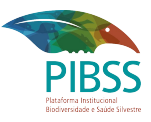

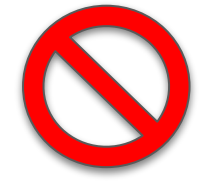

#### EVITE Fotos à distância

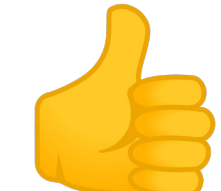

#### FAÇA Fotos de corpo inteiro

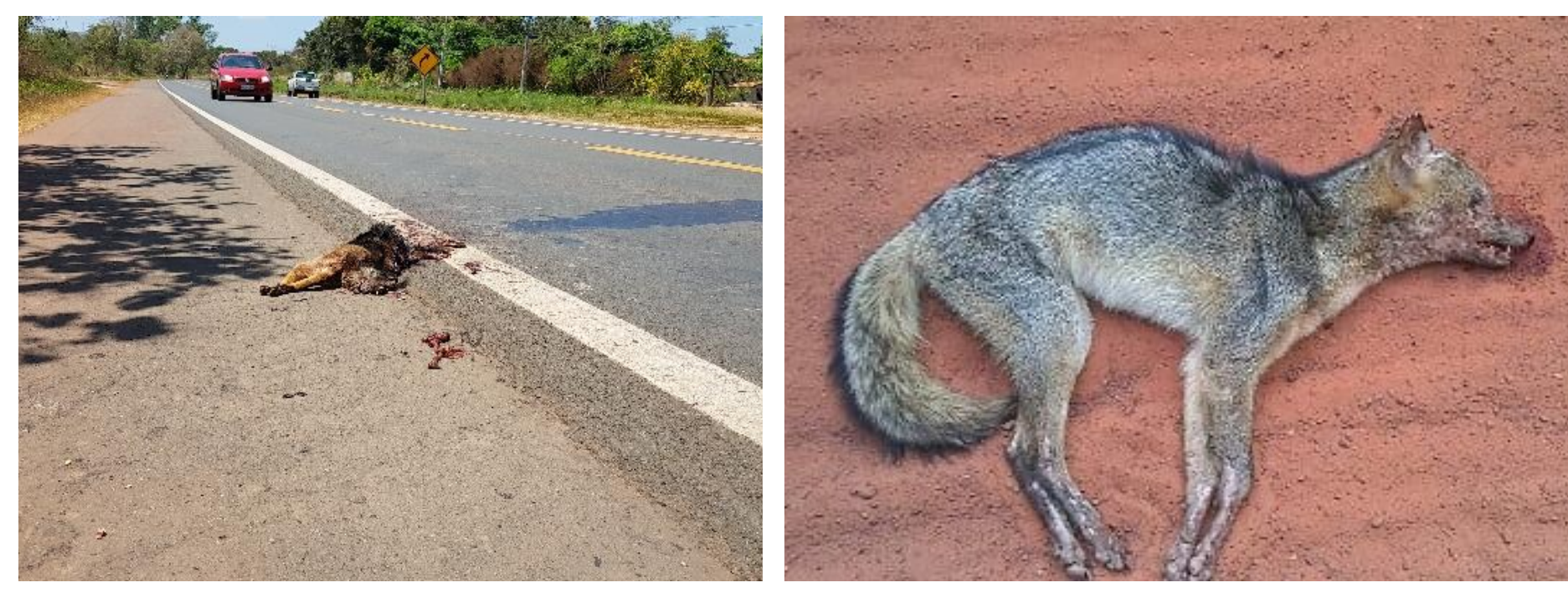

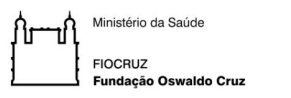

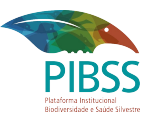

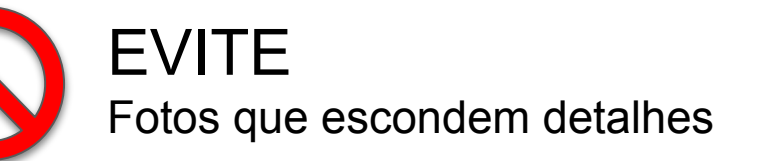

#### INCLUA Fotos de cabeça, orelhas, rabos, patas e outros detalhes

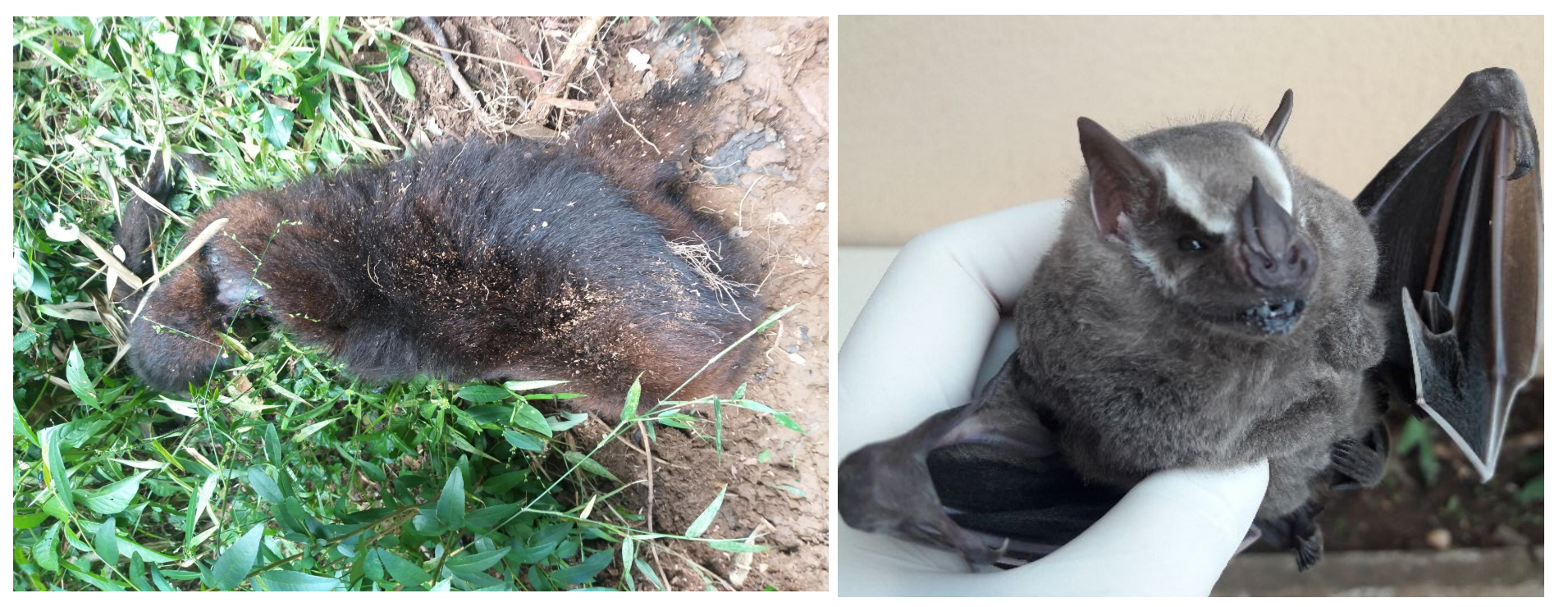

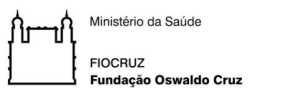

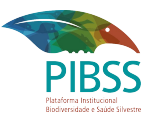

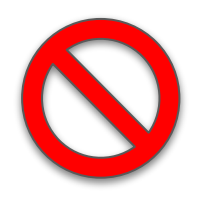

EVITE Fotos de animais em sacos ou caixas

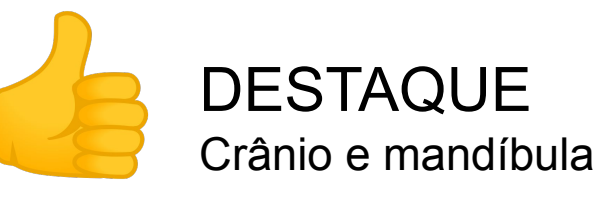

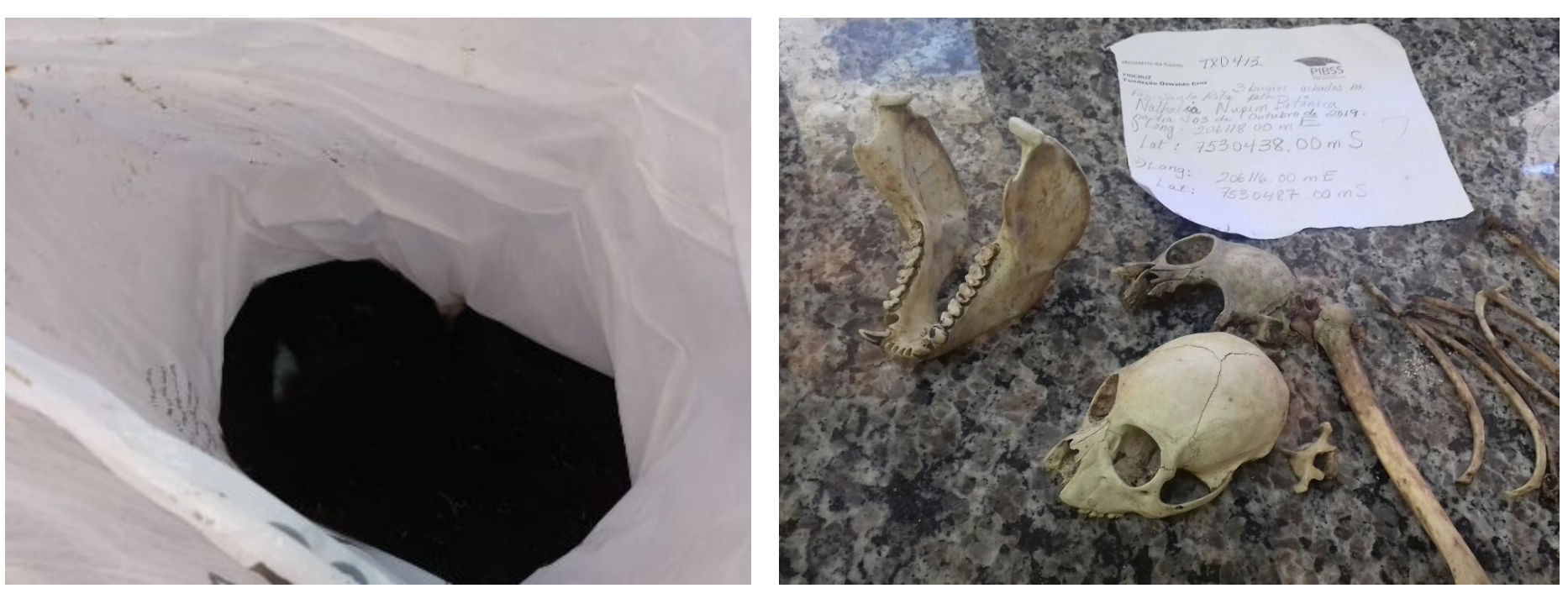

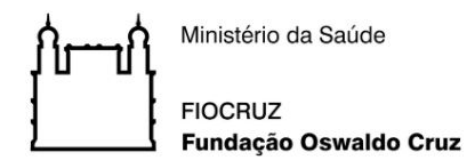

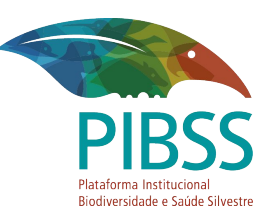

# **DÚVIDAS?**

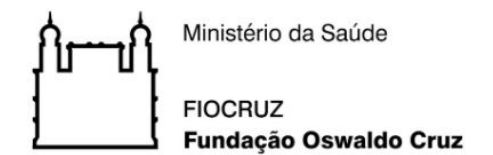

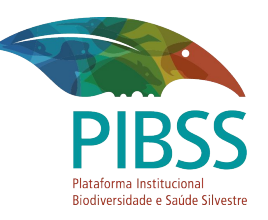

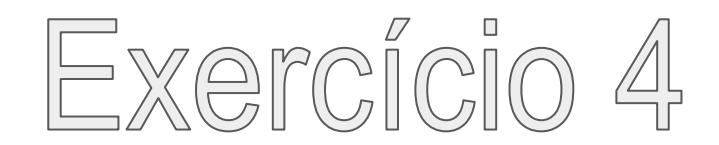

Você está na Trilha da Serra Fina, entre Minas Gerais, São Paulo e Rio de Janeiro, o céu está encoberto e o seu aparelho demora a registrar a localização do animal que você fotografou. Toque em "Local" e verifique a precisão obtida pelo GPS (verifique em +/-), se o erro for grande, pressione "Redefinir a localização" e perceba o quanto a precisão da localização pode melhorar. O refinamento de localização é um recurso importante do SISS-Geo, onde é possível utilizar o GPS para buscar uma melhor precisão enquanto ainda estiver no local do registro.

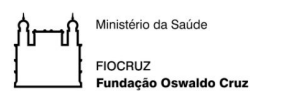

## Para refinar a localização do GPS siga os seguintes passos:

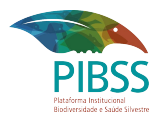

- 1. Inicie a criação do registro normalmente.
- 2. Informe que você está no local da ocorrência.
- 3. Preencha os campos do ANIMAL.
- 4. Na aba LOCAL toque em: **REDEFINIR LOCALIZAÇÃO**

| ANIMAIS                | LOCAL                 | FOTOS | ANIMAIS                  | LOCAL        | FOTOS                 |
|------------------------|-----------------------|-------|--------------------------|--------------|-----------------------|
| NENHUM ANIMAL NESTE RI | EGISTRO.              |       | DATA :<br>28/09/2020     |              | HORA :<br>02:11:12    |
|                        |                       |       | REDEFINIR<br>LOCALIZAÇÃO |              | SELECIONAR<br>NO MAPA |
|                        |                       |       | Latitude<br>-22.42183    | +/-<br>3.90m | Longitud<br>-44.8265  |
|                        |                       |       | Bairro/Povoado           |              |                       |
| Utilizar o G           | PS                    |       |                          |              |                       |
| Você está no           | local da ocorrência ? |       |                          |              |                       |
| NÃO                    | SIM                   | Λ     | Estado São Paulo         |              |                       |
|                        |                       |       | Município Não identifica | ado          |                       |
|                        | <b>4</b>              |       |                          | DETALHAMENTO |                       |
|                        | 2                     |       |                          | DO LOCAL     |                       |
|                        |                       |       |                          |              |                       |
|                        |                       |       |                          |              |                       |
|                        |                       |       |                          |              |                       |
|                        |                       |       |                          |              |                       |
|                        |                       |       |                          |              |                       |
|                        |                       |       |                          |              |                       |
|                        |                       |       |                          |              |                       |

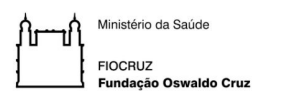

5. O aplicativo irá refinar a localização do GPS.

- Toque em
  PARAR AJUSTE DO GPS... para verificar se a precisão da sua posição aumentou.
- 7. Note a acurácia, longitude e latitude.

8. Você pode observar também sua posição através do MAPA.

9. Pronto!

### Para refinar a localização do GPS siga os seguintes passos:

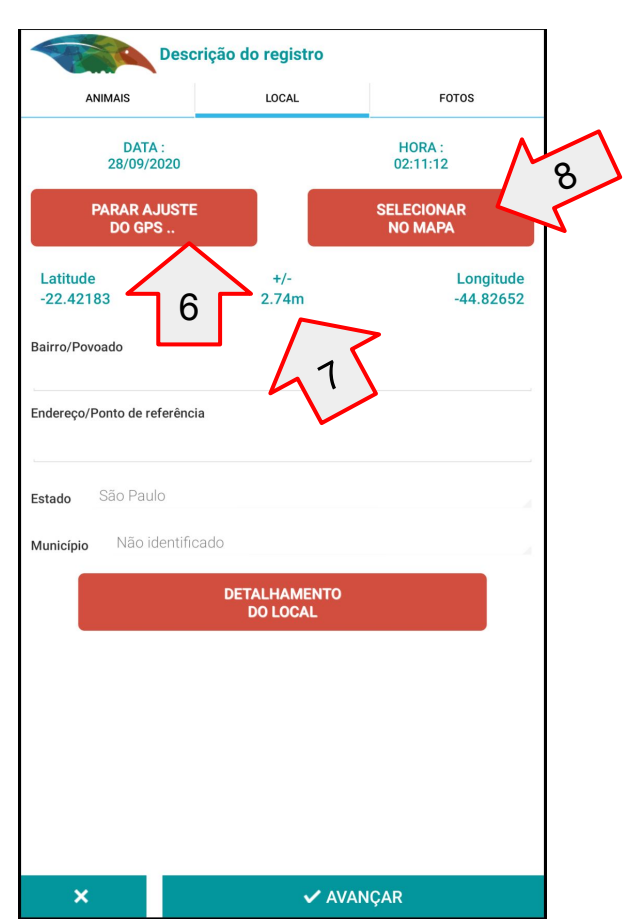

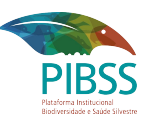

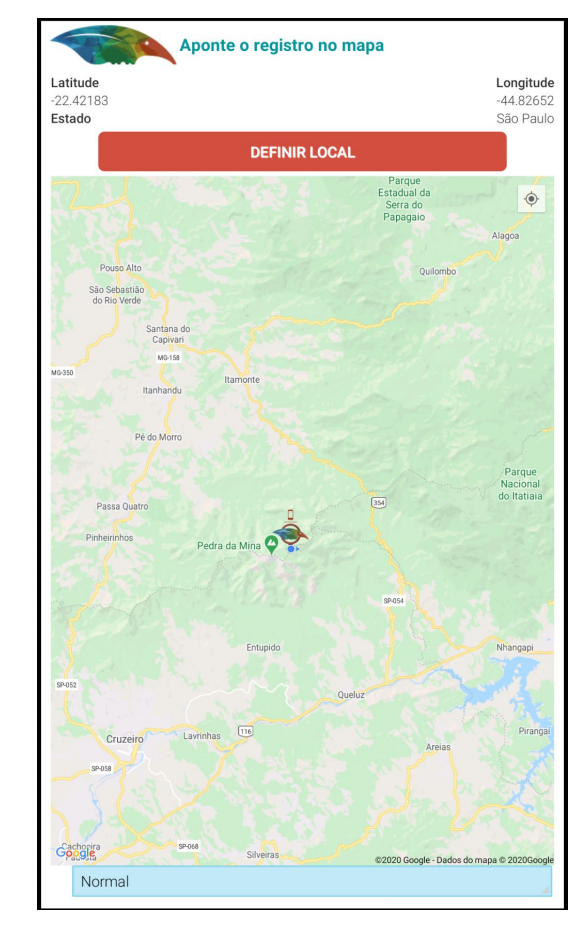

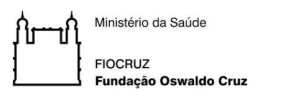

### Para refinar a localização do GPS siga os seguintes passos:

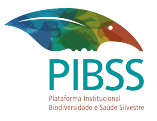

Obs.: Você também pode alterar o modo em que o mapa é exibido.

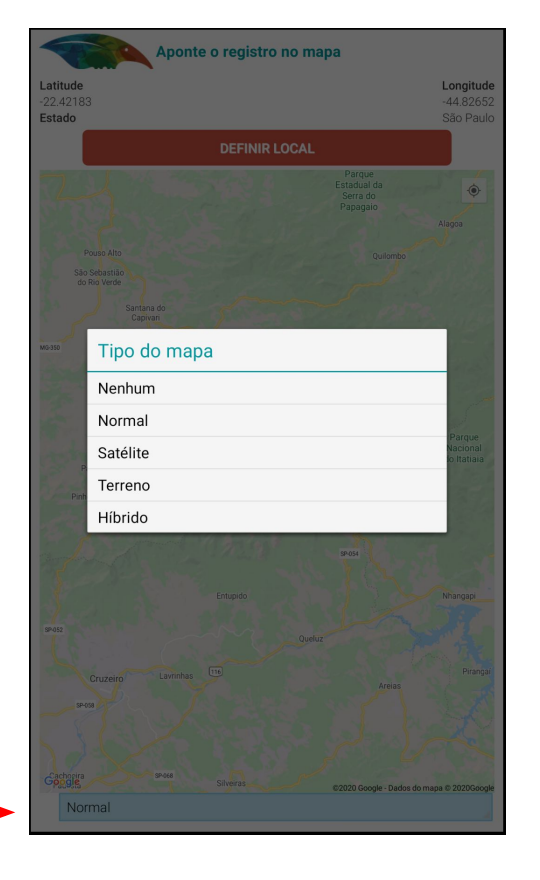

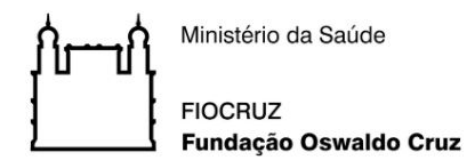

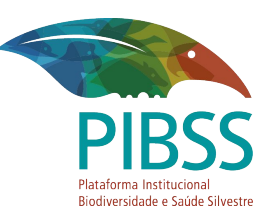

# **DÚVIDAS?**

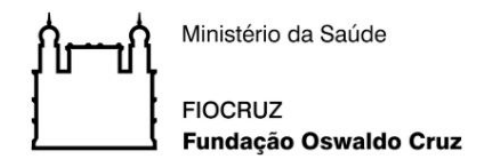

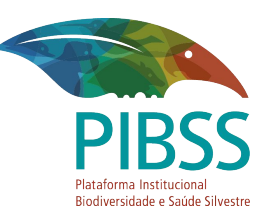

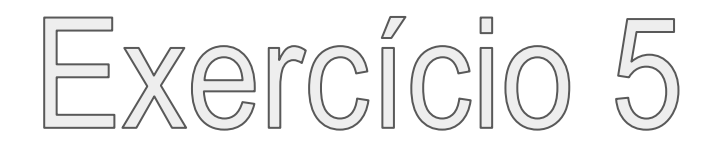

Você estava navegando pela galeria do seu celular e encontrou algumas fotos que foram tiradas de um grupo de **muriquis** em uma trilha no dia **07/11/2018 às 15:43h**, no **Dedo de Deus** no Parnaso. Crie um registro usando suas fotos da galeria e os dados da localização, data e hora descritos acima.

É possível que você tenha as coordenadas geográficas de onde viu o animal. Veja que é possível incluir as coordenadas posicionando a localização do registro pelo Google Maps, ou apenas informar o município onde está, neste caso, descreva o local.

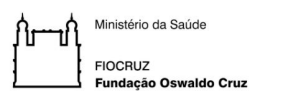

Para criar registros usando os dados da localização anterior siga os seguintes passos:

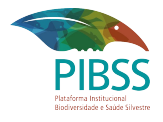

- 1. Inicie a criação do registro normalmente.
- 2. Informe que você **NÃO** está no local da ocorrência.
- 3. Preencha os campos do ANIMAL.
- 4. Na aba LOCAL toque em: SELECIONAR NO MAPA

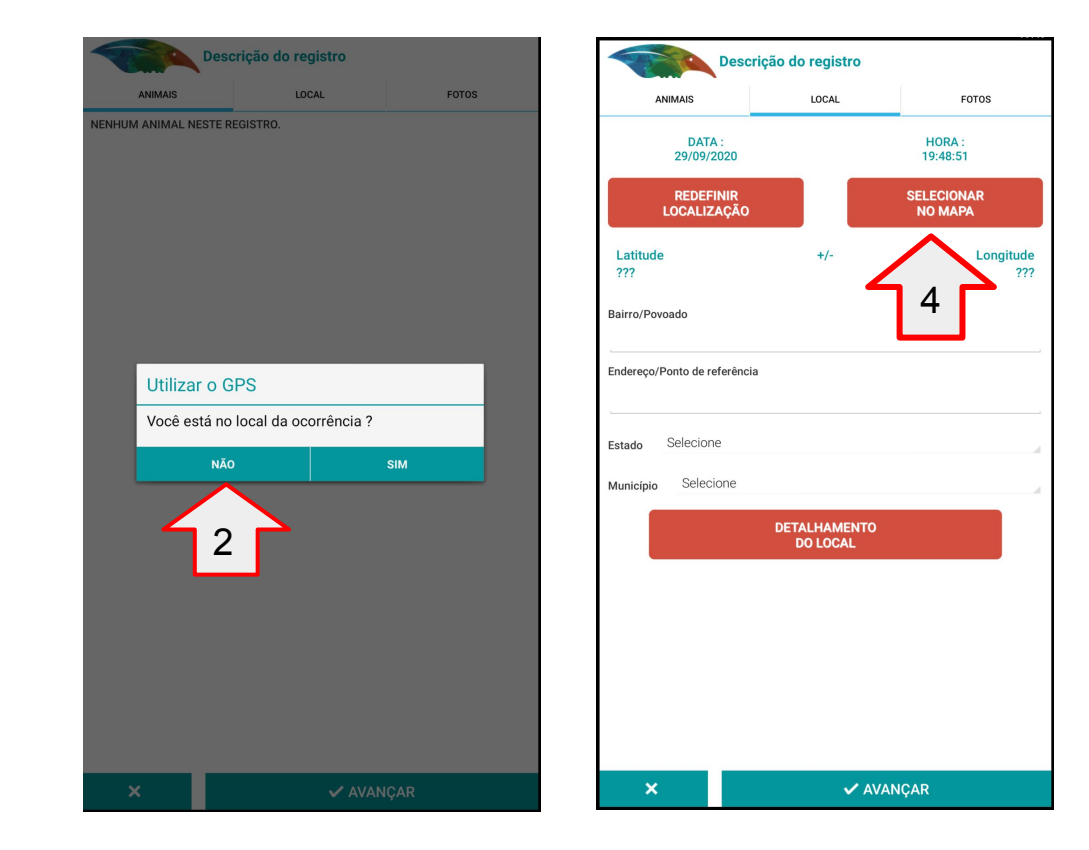

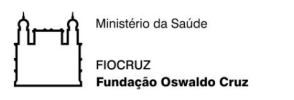

Para criar registros usando os dados da localização anterior siga os seguintes passos:

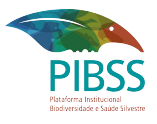

- 5. Selecione o local aproximado em que você realizou a fotografia no mapa.
- 6. Automaticamente os campos bairro/povoado, estado e município são preenchidos.
- 7. Descreva o endereço ou ponto de referência se este campo não for preenchido.
- Obs.: É possível editar estas informações caso não sejam precisas. Ex.: bairro e endereço/ponto de

referência.

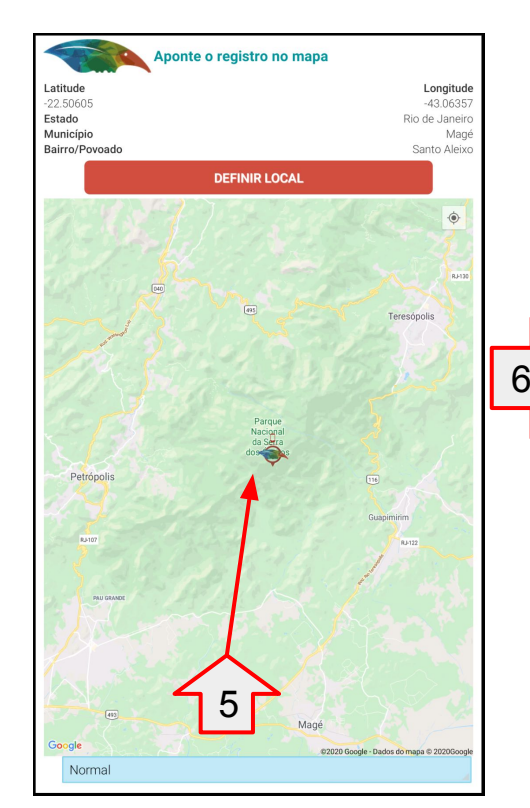

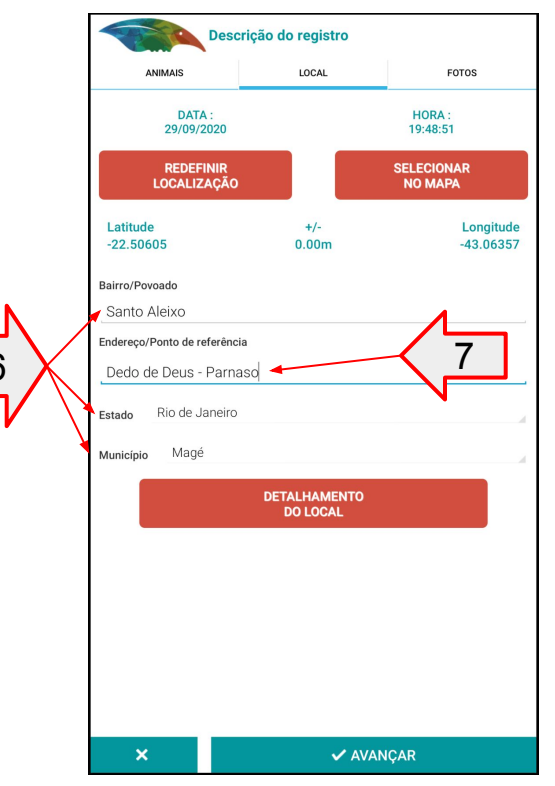

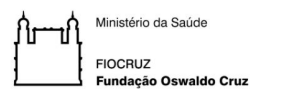

Para criar registros usando os dados da localização anterior siga os seguintes passos:

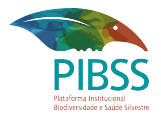

8. Caso possuam as coordenadas de latitude e longitude é possível inseri-las manualmente. Toque na área em destaque.

| Descr                      | ição do registro         |                    | Informação do GPS                                            |
|----------------------------|--------------------------|--------------------|--------------------------------------------------------------|
| ANIMAIS                    | LOCAL                    | FOTOS              | Use o sistema de coordenadas geográficas com datum WGS 1984. |
| DATA :<br>29/09/2020       |                          | HORA :<br>19:48:51 | -22.50605                                                    |
| REDEFINIR                  |                          | SELECIONAR         | -43.06357                                                    |
| LUCALIZAÇAU                |                          | NU MAPA            | Acurácia (metros)                                            |
| atitude                    | +/-                      | Longitude          |                                                              |
| 22.50005                   | 0.0011                   | -43.00337          |                                                              |
| irro/Povoado               |                          |                    |                                                              |
| Santo Aleixo               |                          |                    |                                                              |
| dereço/Ponto de referência | 1                        |                    |                                                              |
| edo de Deus - Parna        | so                       |                    |                                                              |
| Dia da tambié              |                          |                    |                                                              |
| ado Rio de Janeiro         |                          | А.                 |                                                              |
| unicípio Magé              |                          |                    |                                                              |
|                            |                          |                    |                                                              |
|                            | DETALHAMENTO<br>DO LOCAL |                    |                                                              |
|                            |                          |                    |                                                              |
|                            |                          |                    |                                                              |
|                            |                          |                    |                                                              |
|                            |                          |                    |                                                              |
|                            |                          |                    |                                                              |
|                            |                          |                    |                                                              |
|                            |                          |                    |                                                              |
|                            |                          |                    |                                                              |
|                            |                          |                    |                                                              |

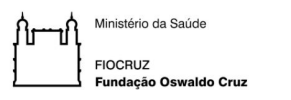

Para criar registros usando os dados da localização anterior siga os seguintes passos:

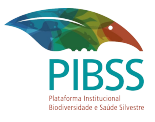

9. Informe a data e hora aproximada em que realizou as fotos. Toque nas áreas em destaque.

10. Selecione as fotos da sua galeria de imagens.

11. Pronto! Avance e envie seu registro ao SISS-Geo.

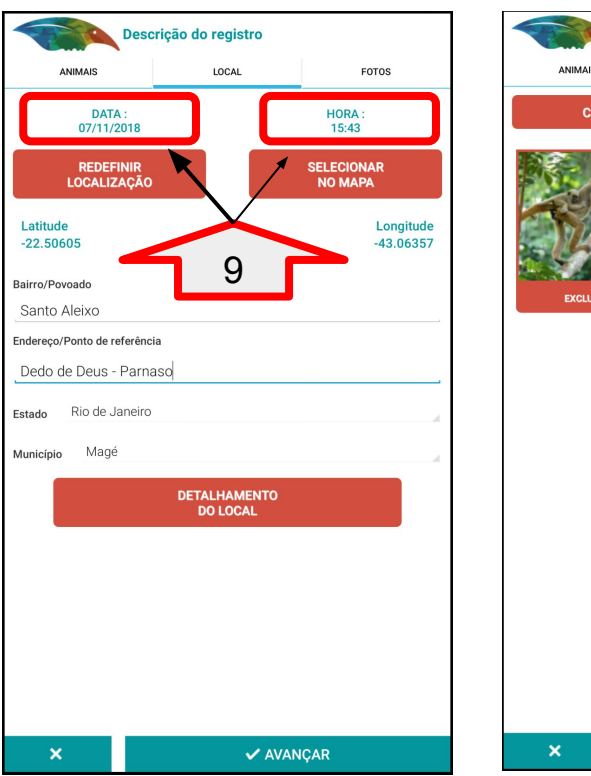

Descrição do registro ANIMAIS LOCAL FOTOS CÂMERA GALERIA 10

AVANCAR

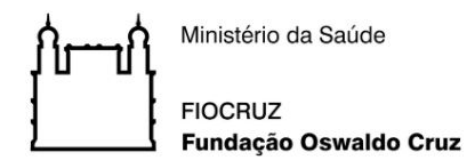

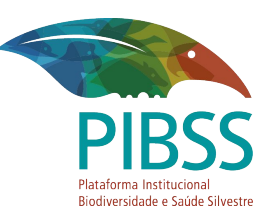

# **DÚVIDAS?**

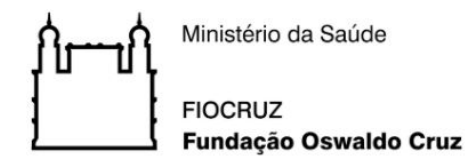

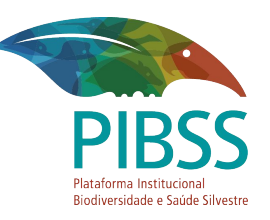

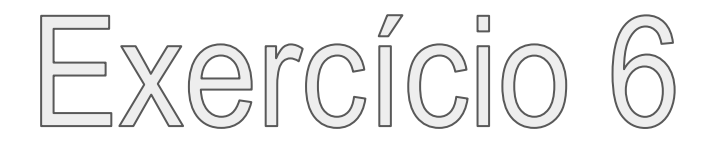

Fale conosco: Dê sua contribuição ao SISS-Geo. Reporte um problema, sugira uma melhoria ou faça uma pergunta.

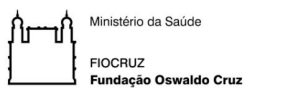

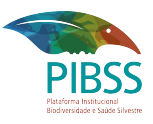

### Envie contribuição no SISS-Geo:

- 1. Toque em: Fale Conosco.
- 2. Inserir Contribuição.

| SISS-Ge            | eo :             |
|--------------------|------------------|
| TIRAR<br>FOTO      | NOVO<br>REGISTRO |
| Meus Registros (1) |                  |
| Мара               |                  |
| Fale Conosco       |                  |
| Meu Cadastro       |                  |
|                    |                  |
|                    |                  |
|                    |                  |

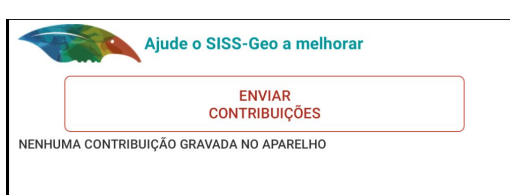

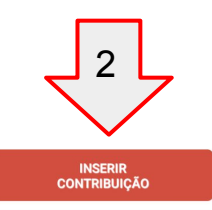

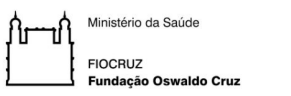

#### PIBSS Piteforma Institucional Biddversidado e Saude Silvestre

## Envie contribuição no SISS-Geo:

- 3. Selecione o Tipo de Contribuição.
- 4. Escolha uma categoria de contribuição.
- 5. Descreva no campo **"Descrição da contribuição"** os detalhes da sua contribuição.
- 6. Toque em Avançar.

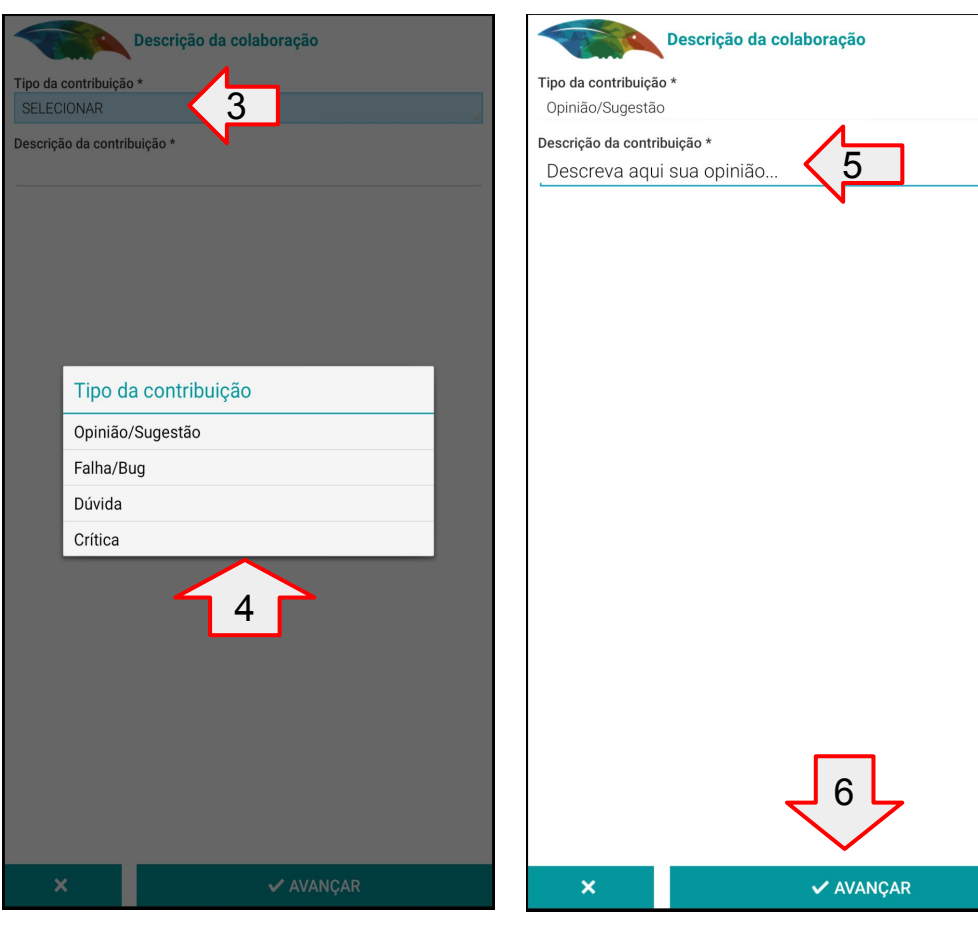

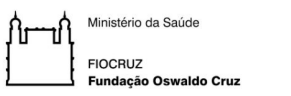

### Envie contribuição no SISS-Geo:

7. Você pode editar ou excluir sua contribuição enquanto não enviar.

8. Caso deseje você pode criar mais contribuições.

9. Selecione as contribuições que deseja enviar.

10. Toque em "Enviar Contribuições" se tudo estiver Ok.

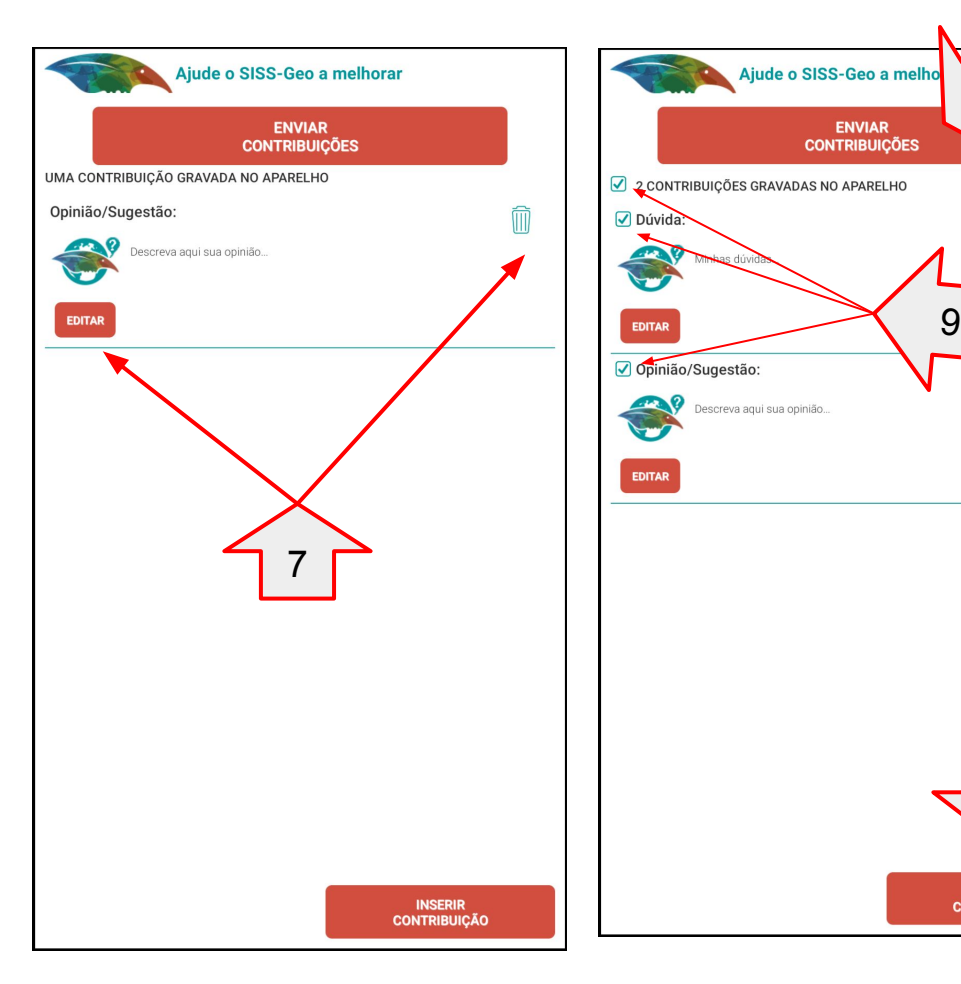

3

INSERIR

CONTRIBUIÇÃO

M

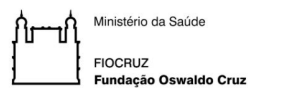

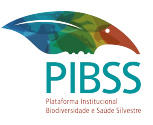

### Envie contribuição no SISS-Geo:

9. Pronto! Após enviar sua lista de contribuições ficará vazia.

Agradecemos sua contribuição ao SISS-Geo.

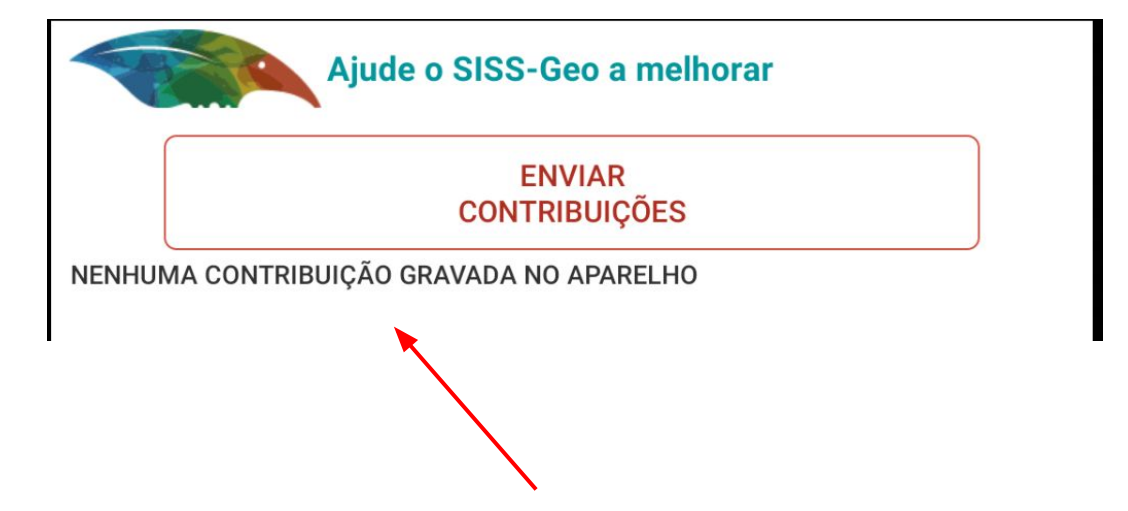

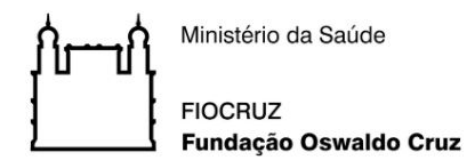

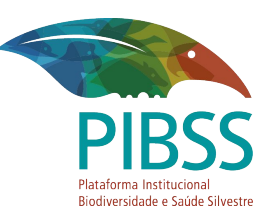

# **DÚVIDAS?**

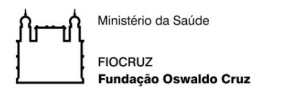

Exercício 1 - Faça o login com seu cadastro criado no aplicativo ou crie o seu login na Web. Você poderá usá-lo também no app.

#### Acesso o site:

https://www.biodiversidade.ciss.fiocruz.br e clique no mapa (1) do SISS-Geo.

Você será redirecionado para o portal SISS-Geo.

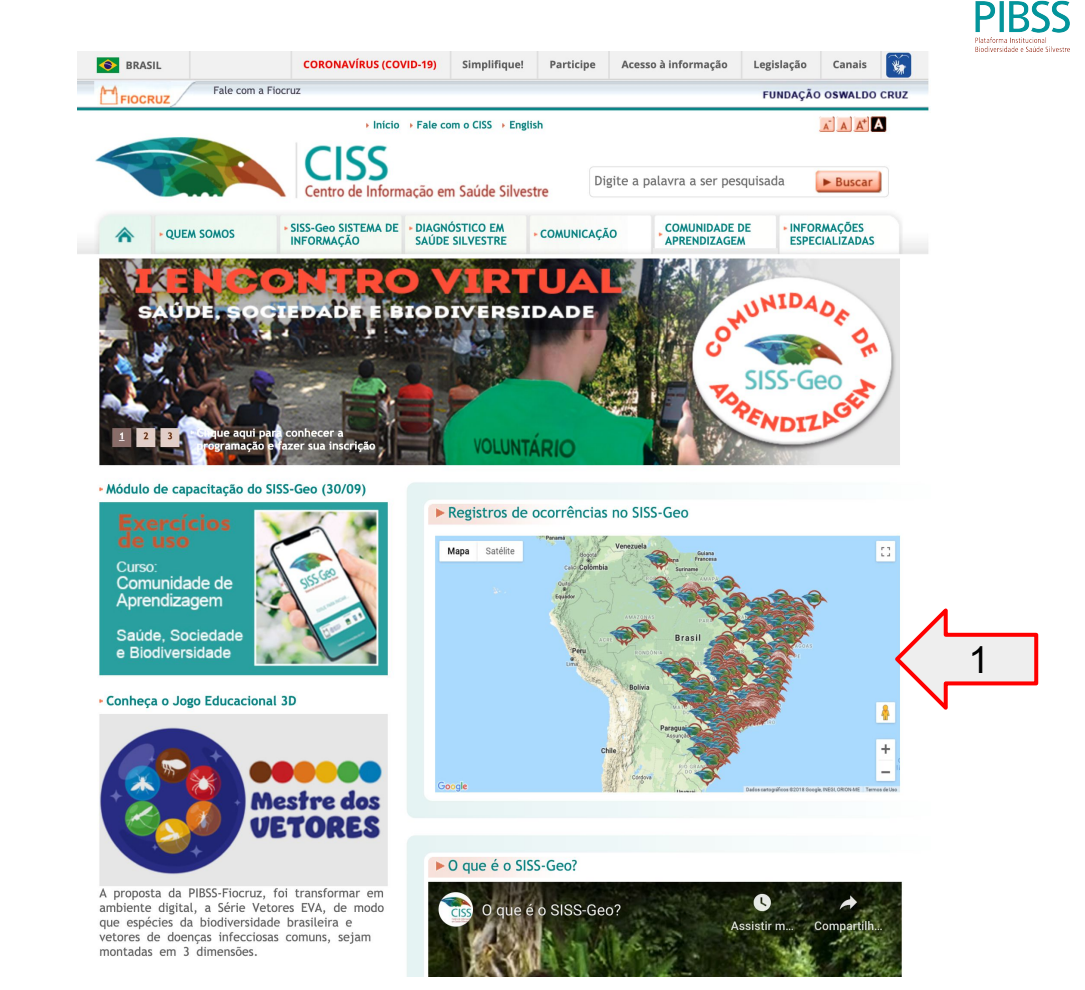

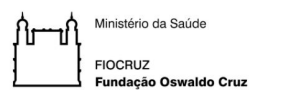

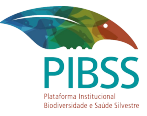

Na parte superior do site você encontrará os campos para realização do login (1).

Preencha os campos de login e senha criados no aplicativo para acessar a aplicação.

Caso ainda não tenha criado seu login, poderá realizar seu cadastro clicando em (2) CADASTRE-SE.

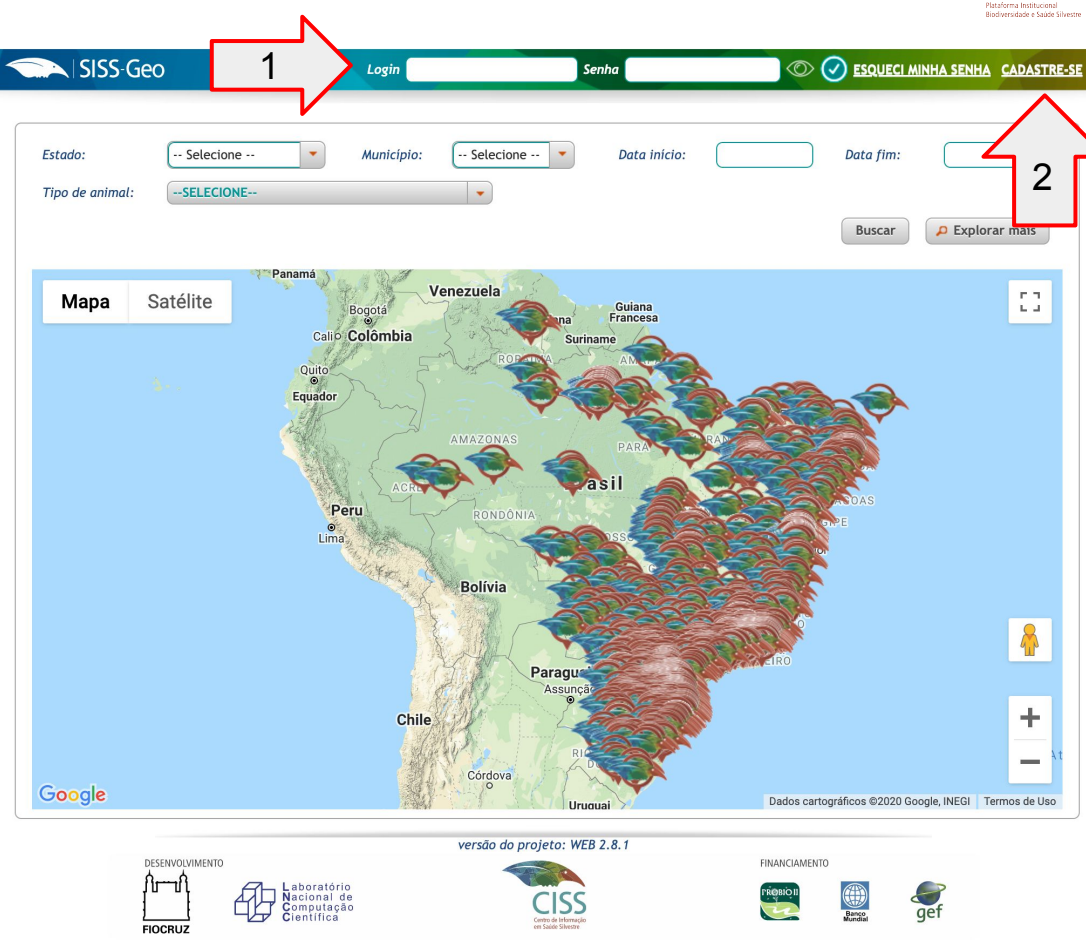

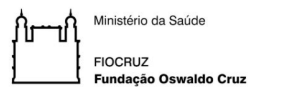

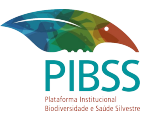

**1-** Você será redirecionado a uma página de escolha de seu perfil.

#### Clique em (1) CADASTRAR-SE COMO COLABORADOR

Se você é um pesquisador com expertise na identificação taxonômica de um grupo zoológico e deseja ser voluntário do SISS-Geo na validação taxonômica dos registros, poderá cadastre-se como especialista no sistema Web (2) e marcar o grupo que pode ajudar.

Obs: Lembrando que os casos acima são apenas para quem não criou login no aplicativo.

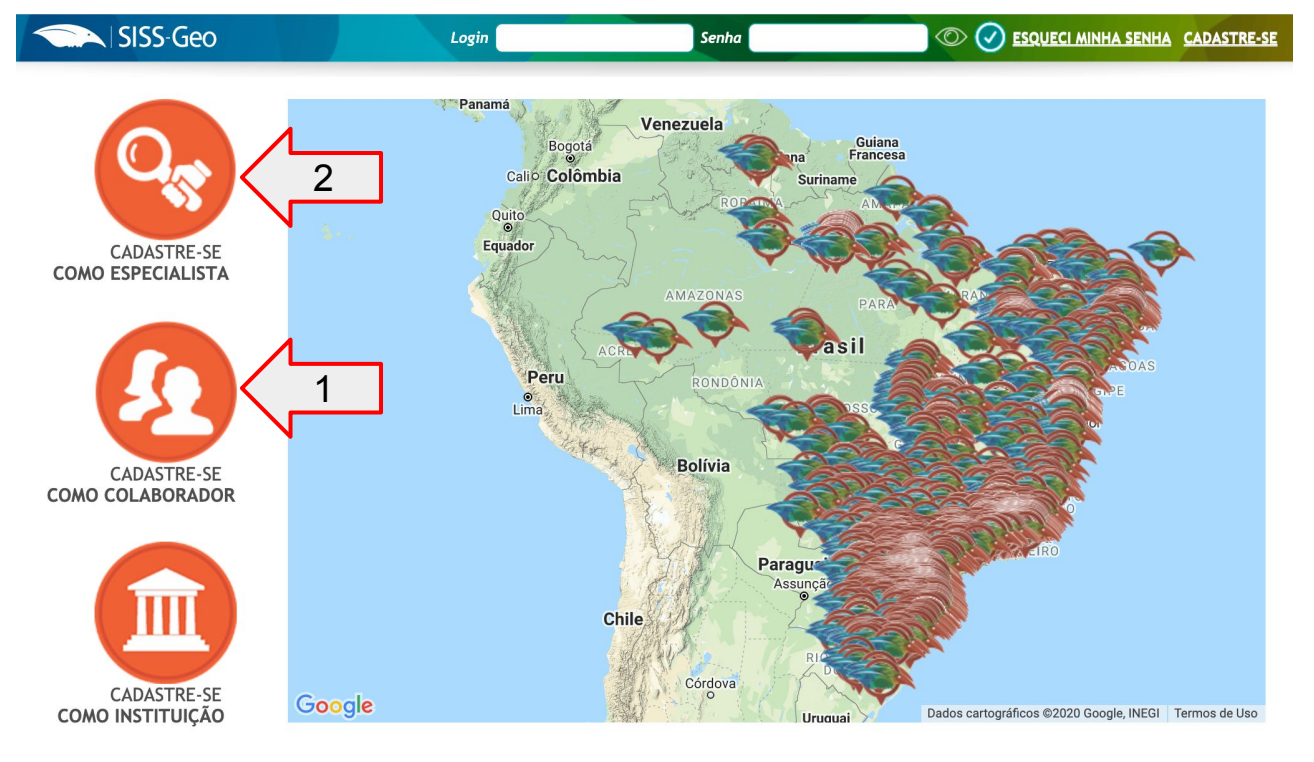

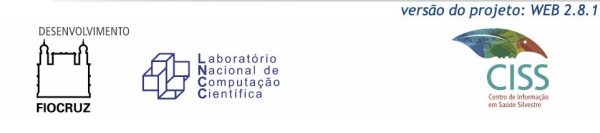

FINANCIAMENTO

Banso gef

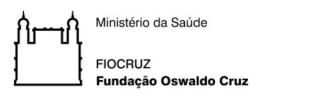

PIBSS Pistorna Instituceal Bidversidade e Saade Silvestre

Caso já tenha um login, basta acessar sua conta e ir em (1) Dados Pessoais e clicar na opção (2.a) "Tornar-se especialista" ou clicar no botão (2.b) "PESQUISADOR CLIQUE AQUI"

Você será redirecionado a um formulário que solicitará algumas informações.

Basta preencher e salvar.

Você receberá as instruções por e-mail.

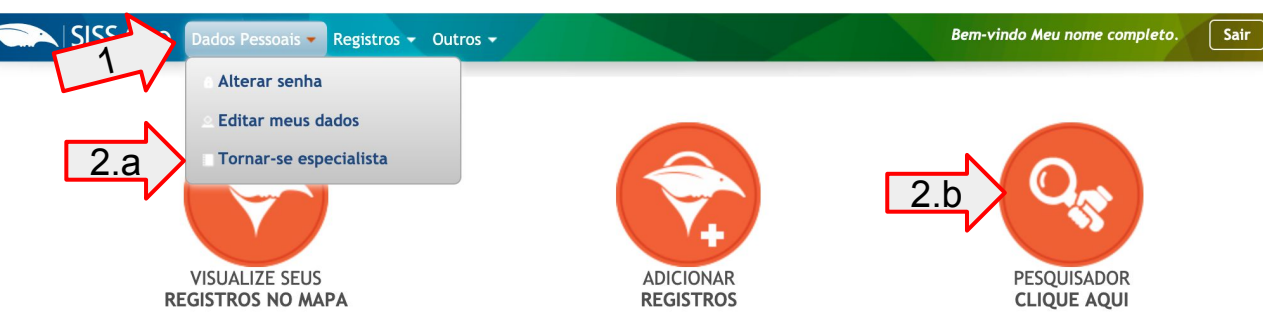

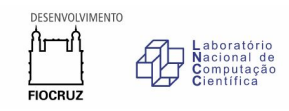

versão do projeto: WEB 2.8.1

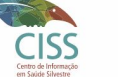

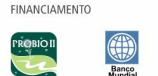

aef

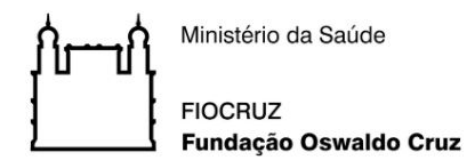

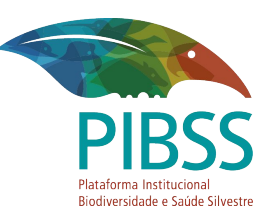

# **DÚVIDAS?**

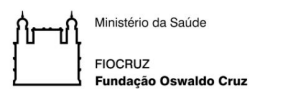

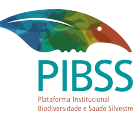

Banco

aef

Exercício 2 - Encontre os registros que você fez utilizando seu celular no sistema Web. Repare que não é possível editar ou excluir registros no modo Web.

Ao clicar (1) Registros você terá acesso ao menu onde poderá consultar seus registros de dois modos:

Clicando em (a) Consultar registro: Tabela detalhando seus registros.

Clicando em (b) Visualizar no mapa: Seus registros no mapa.

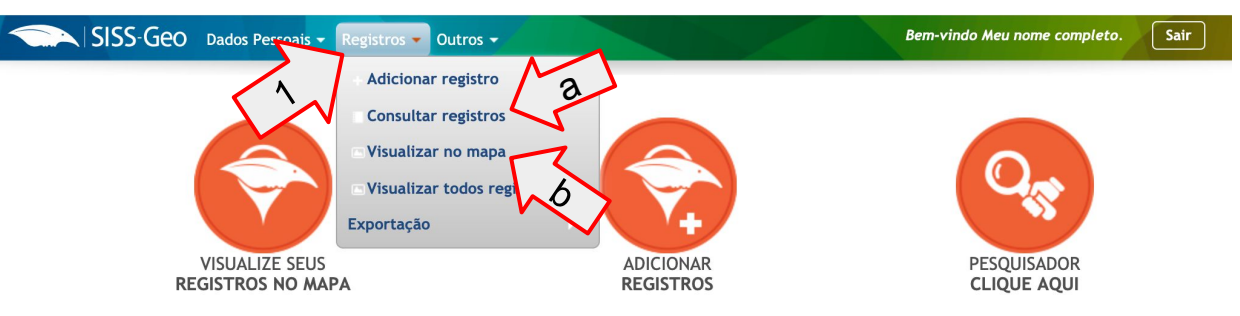

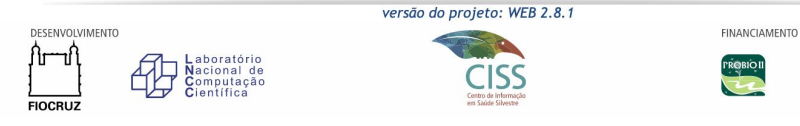

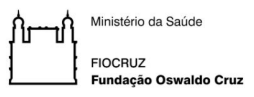

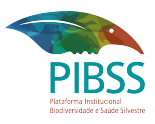

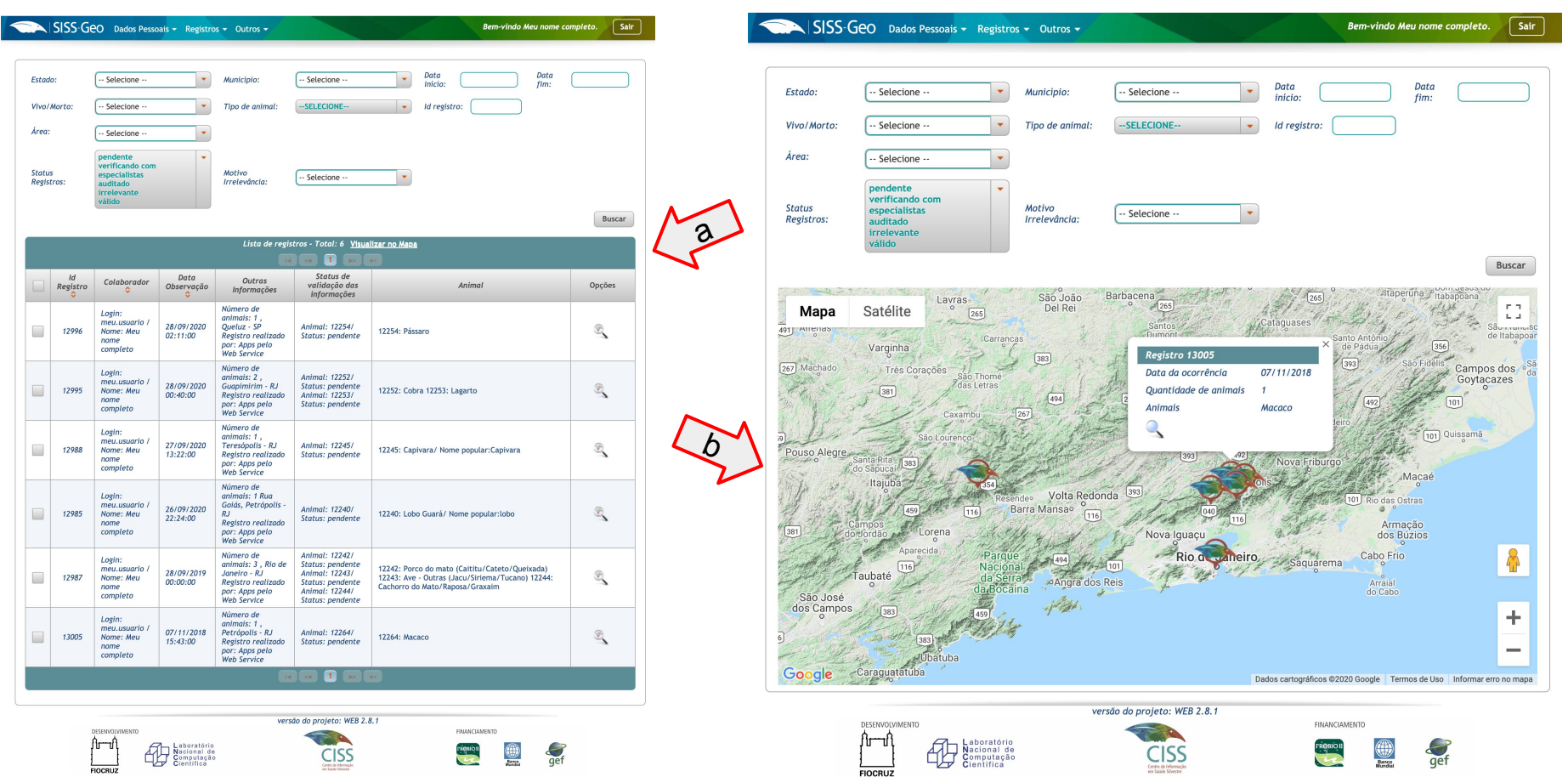

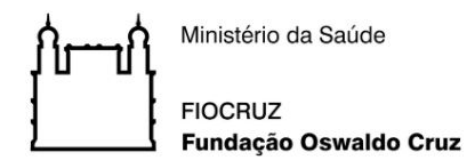

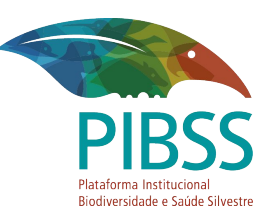

# **DÚVIDAS?**

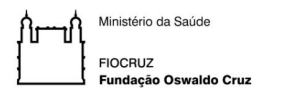

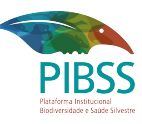

#### Exercício 3 -Faça um novo registro:

3.a - Data 27/09/2020 às 12:50h.

Clique no campo (1) data e hora e ajuste os valores

3.b - Adicione mais de um animal para este registro.

Clique em (2) para adicionar um animal ao registro.

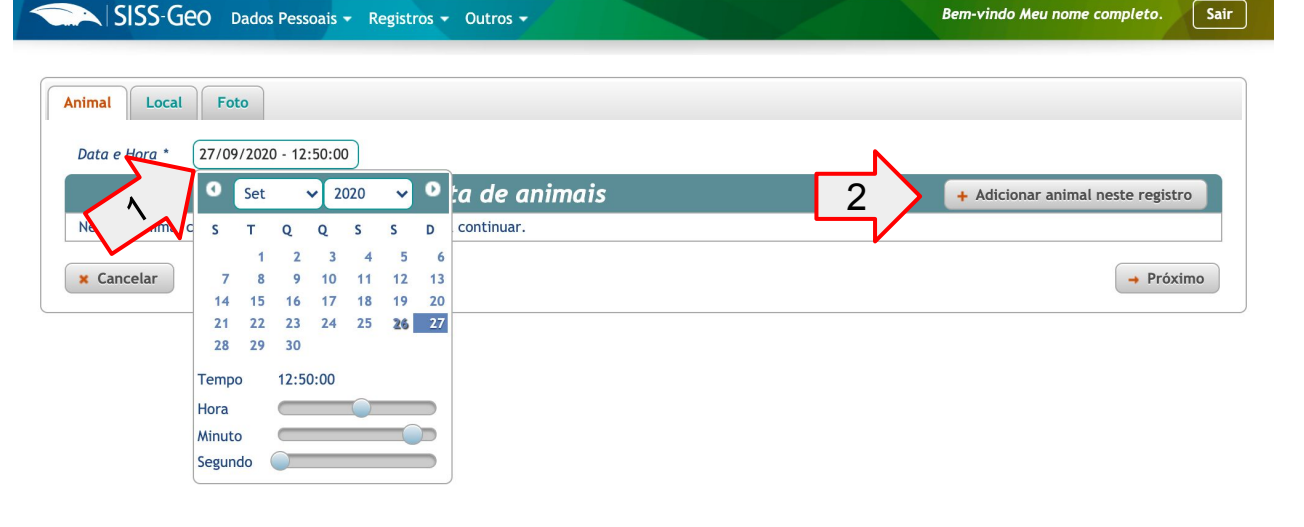

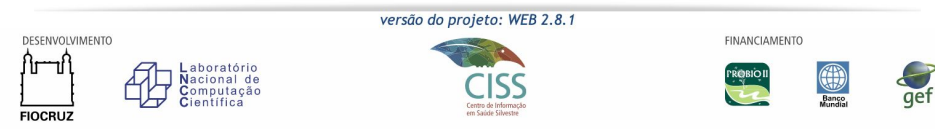

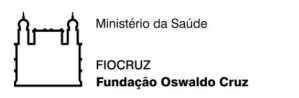

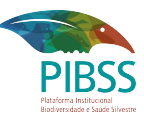

3.b - Adicione mais de um animalparaesteregistro.

Preencha as informações pertinente ao animal.

Obs: As informações de preenchimento obrigatório irão mudando de acordo com as opções escolhidas.

Após preencher os dados aperte (1) Adicionar Animal.

| Local       | Descrição do animal                                    | ×                    |                       |
|-------------|--------------------------------------------------------|----------------------|-----------------------|
| e Hora * 27 | Qual sua certeza sobre a identificação deste animal? * | Selecione 💌          |                       |
|             | Nome popular do animal:                                |                      | animal neste registro |
|             | Nome científico:<br>Tipo do animal: *                  | Selecione            | → Próximo             |
|             | Situação do animal: *                                  | Selecione 💌          |                       |
|             | Quantidade observada: *                                | 1                    |                       |
|             | Condição física do animal: *                           | Selecione            |                       |
|             | Anormalidades observadas no animal: *                  | SELECIONE            |                       |
|             | Sexo do animal:                                        | Selecione 💌          |                       |
|             | Idade do animal:                                       | Selecione 💌          |                       |
|             | Animal de apreensão: *                                 | Selecione            |                       |
|             | Mais detalhes:                                         |                      |                       |
| DESE        |                                                        | 1 + Adicionar Animal |                       |
| Âr-         | Laboratório                                            |                      |                       |

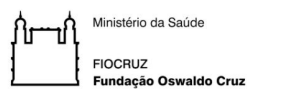

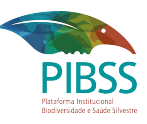

Sair

Bem-vindo Meu nome completo.

gef

### 3.b - Adicione mais de um animal para este registro.

Após o preenchimento das informações dos animais do registro, eles ficam disponíveis para alteração e exclusão até o registro ser finalizado.

Pressione (1) Próximo para ir aos campos referentes ao Local.

Animal Local Foto 27/09/2020 - 12:50:00 Data e Hora \* Lista de animais + Adicionar animal neste registro Descrição do animal Opções Tipo do animal: Macaco Encontrado: Vivo - comportamento: Normal Status de validação do registro: pendente 0  $\mathbf{ }$ Quantidade observada: 2 Animal de apreensão: Condicão física: Normal Este é o local de captura: Anormalidades: Nenhum Tipo do animal: Capivara Encontrado: Vivo - comportamento: Normal Status de validação do registro: pendente à 8 Quantidade observada: 1 Animal de apreensão: Condição física: Normal Este é o local de captura: Anormalidades: Nenhum → Próximo × Cancelar

SISS-Geo Dados Pessoais - Registros - Outros -

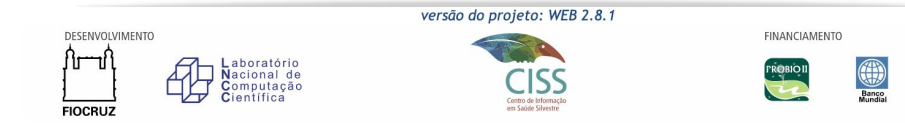

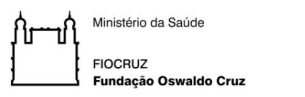

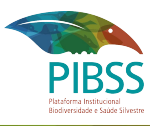

Sair

Bem-vindo Meu nome completo.

## 3.c - Adicione o Parnaso como o local do registro nas opções:

- Selecionando o local com o CEP (25960-602).
- Escolhendo ou aprimorando o local pela seleção exata no mapa.
- Informando a latitude e longitude da entrada do Parnaso (lat: -22.448433, long: -42.983226)

O preenchimento do local pode ser realizado dos seguintes modos:

(a) Informando o CEP e pesquisando a localização clicando na lupa (1) para pesquisar o CEP informado.

(b) Abrindo diretamente o mapa e selecionado o local que deseja.

(c) Através da latitude e longitude.

| Animal Local Foto                  |                                             |
|------------------------------------|---------------------------------------------|
| CEP a                              |                                             |
| Estado *                           | ecione Colòmbia                             |
| Município *                        | ecione Peru Bolivia                         |
| Bairro/Povoado                     |                                             |
| Endereço/Ponto de referência       | Gocciados cartográficos ©2020 Termos de Uso |
| Características do Local           |                                             |
| Características do local *         | SELECIONE                                   |
| Impactos observados no local *     | SELECIONE                                   |
| Situação fundiária da área         | SELECIONE                                   |
| Corpos D'Água                      | SELECIONE                                   |
| Uso do solo: Agricultura           | SELECIONE                                   |
| Uso do solo: Pecuária              | SELECIONE                                   |
| Uso do solo: Obras/Empreendimentos | SELECIONE                                   |
| Detalhamento do local              |                                             |
| 🔶 Voltar                           | → Próximo                                   |
|                                    | versão do projeto: WEB 2.8.1                |
|                                    | FINANCIAMENTO                               |

SISS-Geo Dados Pessoais - Registros - Outros -

FIOCRUZ

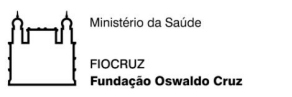

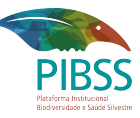

**3.c** - Para todas as opções, o mapa será aberto.

No caso da busca pelo CEP, o mapa virá com um marcador carregado indicando a localização recuperada de acordo com o CEP informado.

Nessa etapa é importante lembrar que poderá ser necessário arrastar o (1) marcador para dar maior precisão ao local do registro, uma vez que a localização por CEP funciona bem em algumas cidades, mas não é precisa quando se está em uma mata.

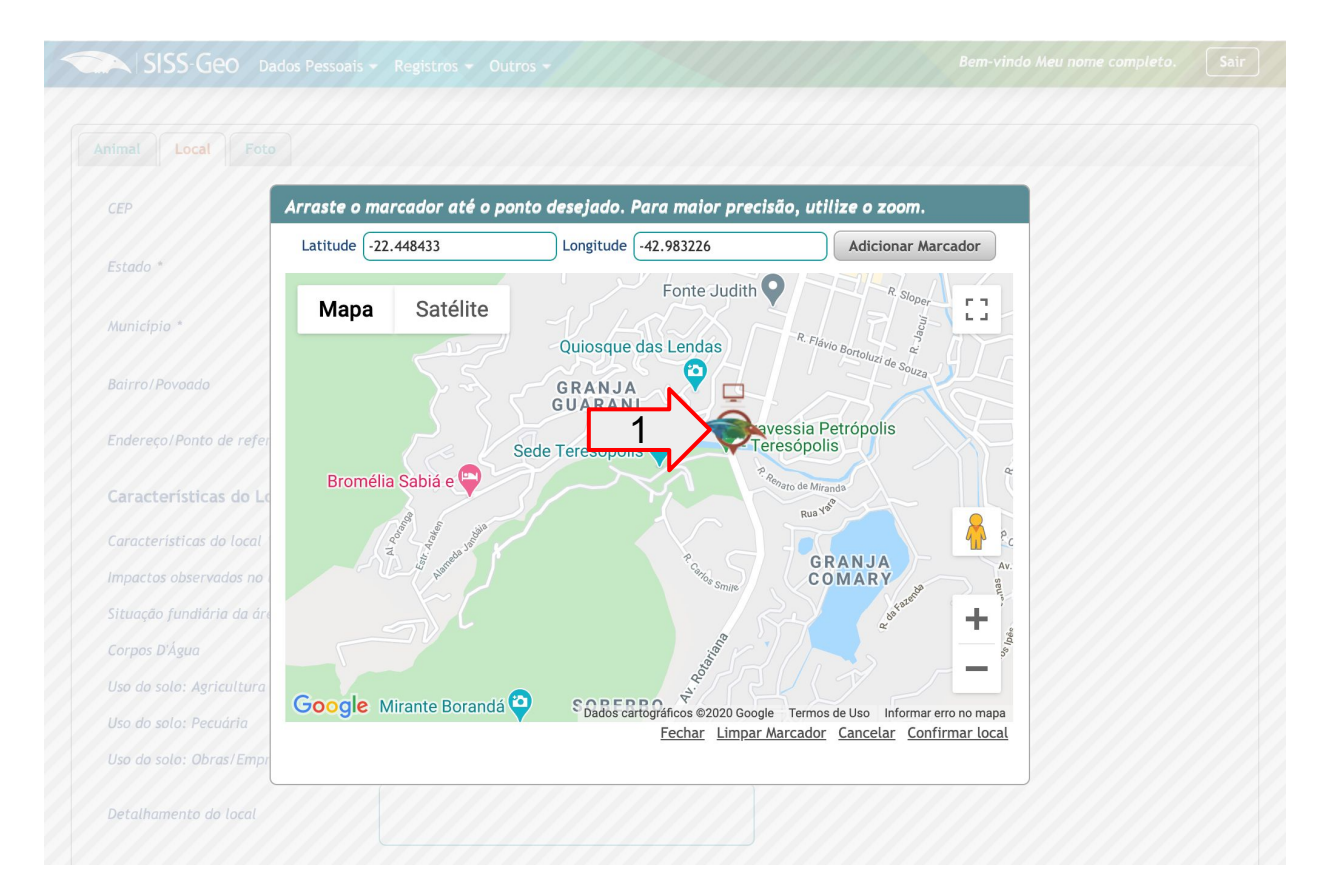

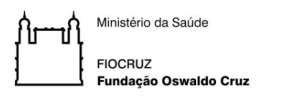

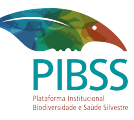

**3.c** - Caso opte por preencher utilizando o mapa, terá de preencher a localização de seu registro (b) clicando sobre o mapa.

Caso opte por (c) latitude e longitude, terá de informar os devidos valores e pressionar (1) Adicionar Marcador.

Em ambos os casos, após o marcador estar visível no mapa, aperte (2) Confirmar.

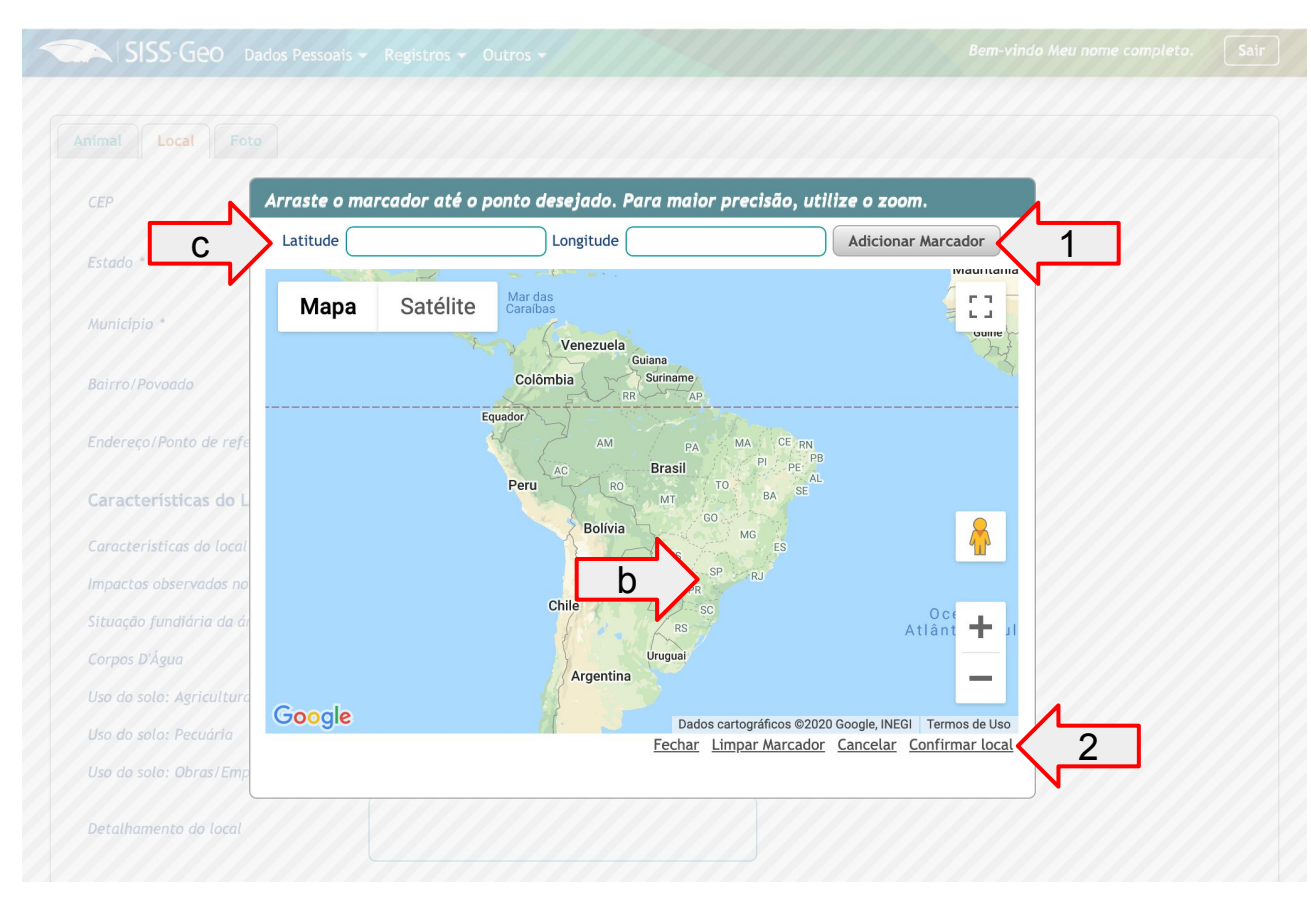

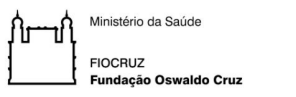

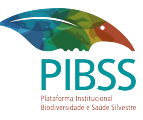

**3.c** - Para finalizar os dados da localização, preencha as demais informações necessárias referentes às características do local, e clique em (1) Próximo.

| SISS-GEO Dados Pesso              | ais 🔻 Registros 👻 Outros 👻 |                                                          | Bem-vindo Meu nome completo. |
|-----------------------------------|----------------------------|----------------------------------------------------------|------------------------------|
|                                   |                            |                                                          |                              |
| nimal Local Foto                  |                            |                                                          |                              |
| CEP                               | 5960-602                   |                                                          |                              |
| Estado *                          | Rio de Janeiro             | Venezuela<br>Colômbia                                    |                              |
| Município *                       | eresópolis 🔹               | Peru<br>Bolívia                                          |                              |
| Bairro/Povoado S                  | oberbo                     | Chile                                                    | Dee<br>ânt                   |
| Endereço/Ponto de referência      | venida Rotariana, 32       | Argentina<br>Gocolados cartográficos ©2020   Termos de l | Jso                          |
| Características do Local          |                            |                                                          |                              |
| Características do local *        | Urbano                     | •                                                        |                              |
| Impactos observados no local *    | Nenhum                     | •                                                        |                              |
| Situação fundiária da área        | SELECIONE                  | •                                                        |                              |
| Corpos D'Água                     | SELECIONE                  | •                                                        |                              |
| Uso do solo: Agricultura          | SELECIONE                  | •                                                        |                              |
| Uso do solo: Pecuária             | SELECIONE                  | •                                                        |                              |
| Uso do solo: Obras/Empreendimento | SELECIONE                  | •                                                        |                              |
| Detalhamento do local             |                            |                                                          |                              |
| Voltar                            |                            |                                                          |                              |
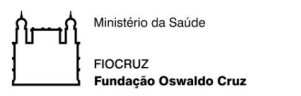

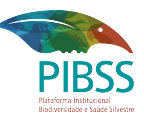

3.d - Adicionar uma ou mais fotos de um animal que pode ser da sua máquina fotográfica ou arquivos antigos.

Clique em (1) Selecionar fotos e escolha as imagens do diretório de seu computador.

#### 3.e - Salve o registro e verifique-o na listagem.

Para finalizar, basta apertar o botão de (2) Salvar.

Seu registro estará disponível para consulta conforme exemplificado no **Exercício 2** do sistema Web.

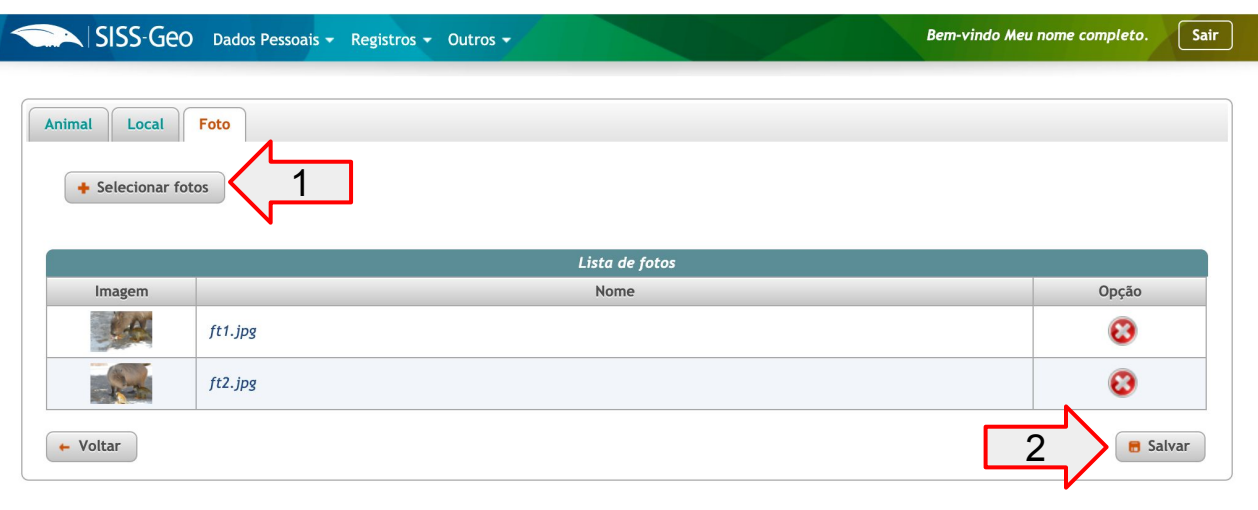

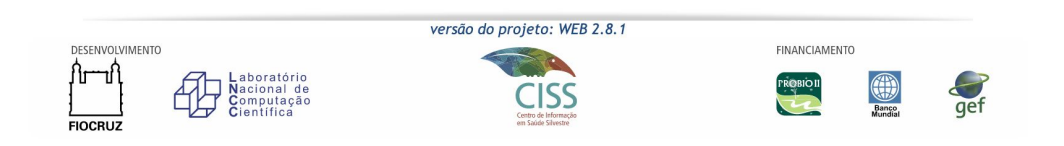

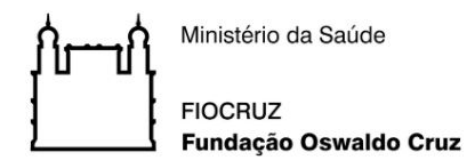

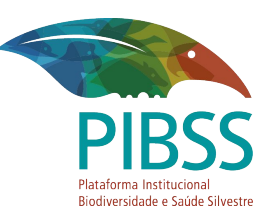

# **DÚVIDAS?**

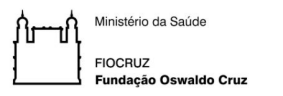

4 - Exporte seus registros para uma planilha de trabalho, que será gerada no formato CSV. Você pode abrir a planilha de dados também no Excel ou LibreOffice Calc.

 a) Mantenha apenas os dados referentes ao tipo do animal, data, estado e município para realizar a exportação.

Acesse Registros -> Exportação e clique em (1) "Registro em CSV"

Filtre os campos contidos em (2), mantendo ao lado direito da tela apenas as informações que desejar exportar e pressione (3) "Atualizar colunas da tabela sem filtrar". Para exportar os valores basta clicar na imagem (4) CSV.

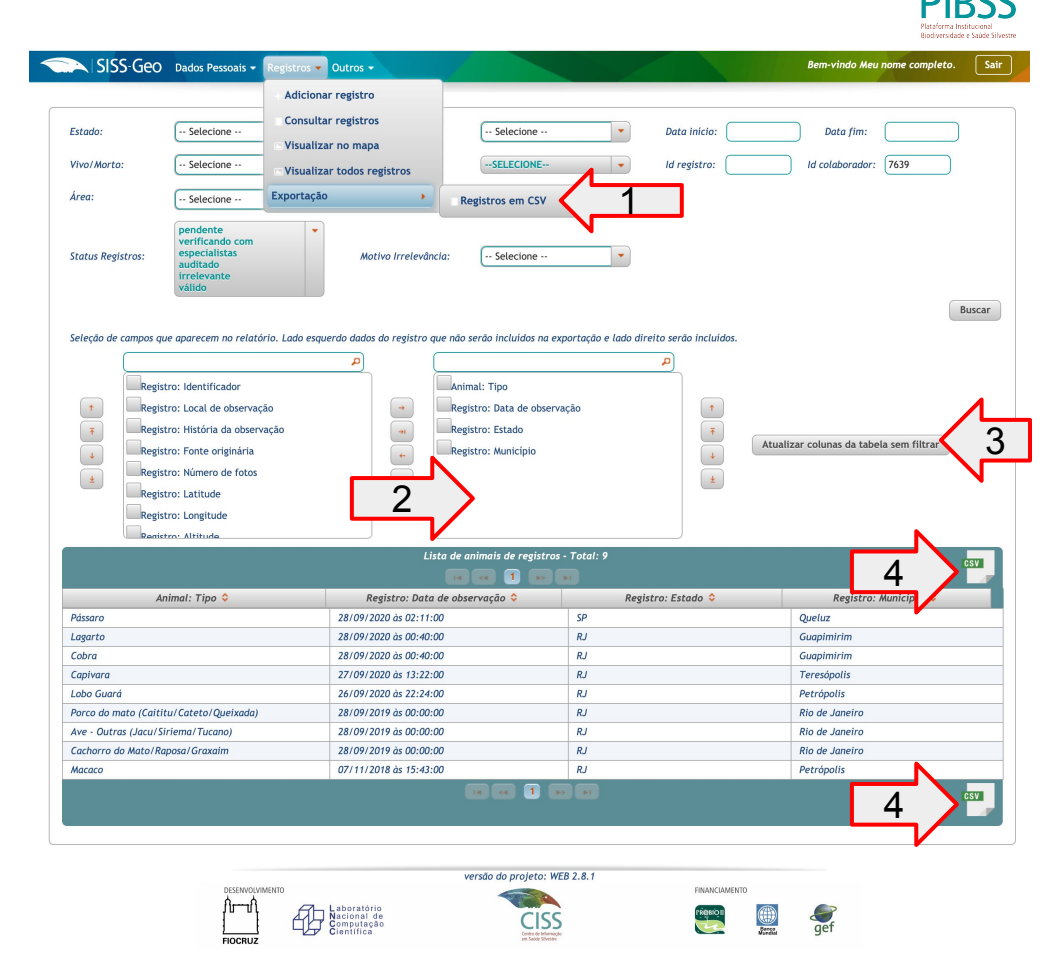

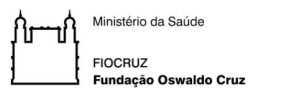

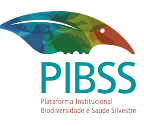

### 4.b - Filtre pelos registros anteriores a 28/09/2020 e faça a exportação.

Utilize o filtro (1) "data fim" da página e preencha o valor da última data a ser exibida, 27/09/2020.

Pressione (2) "Buscar" para realizar a filtragem selecionada;

Para exportar os valores basta clicar na imagem (3) CSV.

| SISS-Geo                                                                                                    | Dados Pessoais 👻 Regist                                                                                                    | ros 🕶 Outros 🕶                           |                                                              |                                  | Bem-vindo Meu nome completo. Sair       |
|----------------------------------------------------------------------------------------------------|----------------------------------------------------------------------------------------------------|------------------------------------------|--------------------------------------------------------------|----------------------------------|-----------------------------------------|
|                                                                                                    |                                                                                                    |                                          |                                                              |                                  | 1                                       |
| Estado:                                                                                                    | Selecione                                                                                                    | Município:                               | Selecione                                                    | Data início:                     | Data fim: 27/09/2020                    |
| Vivo/Morto:                                                                                                    | Selecione                                                                                                    | Tipo de animal:                          | SELECIONE                                                    | • Id registro:                   | Id colaborador: 7639                    |
| Área:                                                                                                    | Selecione                                                                                                    | •                                        |                                                              |                                  |                                         |
| Status Registros:                                                                                                    | pendente<br>verificando com<br>especialistas<br>auditado<br>irrelevante<br>válido                                                                                         | Motivo Irrelevância:                     | ·· Selecione ··                                              | •                                | 2 Buscar                                |
| Seleção de campos que                                                                                                    | e aparecem no relatório. Lad                                                                                                    | o esquerdo dados do registro que não sen | ão incluidos na exportaçã                                    | o e lado direito serão incluído: | 5.                                      |
| <ul> <li>Registr</li> <li>Registr</li> <li>Registr</li> <li>Registr</li> <li>Registr</li> <li>Registr</li> <li>Registr</li> <li>Registr</li> <li>Registr</li> <li>Registr</li> </ul> | o: Data de inclusão<br>o: identificador<br>o: Local de observação<br>o: História da observação<br>o: Fonte originária<br>o: Número de fotos<br>o: Latitude<br>o: Latitude | + Registr<br>+ Registr                   | o: Data de observação<br>: Tipo<br>o: Estado<br>o: Município | 5<br>5<br>4<br>8                 | Atualizar colunas da tabela sem filtrar |
|                                                                                                    |                                                                                                    | Lista de anim                            | mais de registros - Total                                    | : 6                              |                                         |
| Registro: D                                                                                                    | ata de observação ᅌ                                                                                                    | Animal: Tipo 🗘                           |                                                              | Registro: Estado ᅌ               | Registro: Municipid                     |
| 27/09/2020 às 13:22:0                                                                                                    | 0                                                                                                    | Capivara                                 | RJ                                                           |                                  | Teresópolis                             |
| 26/09/2020 às 22:24:0                                                                                                    | 0                                                                                                    | Lobo Guará                               | RJ                                                           |                                  | Petrópolis                              |
| 28/09/2019 às 00:00:0                                                                                                    | 0                                                                                                    | Porco do mato (Caititu/Cateto/           | Queixada) RJ                                                 |                                  | Rio de Janeiro                          |
| 28/09/2019 às 00:00:00                                                                                                    |                                                                                                    | Ave - Outras (Jacu/Siriema/Tuco          | ano) RJ                                                      |                                  | Rio de Janeiro                          |
| 28/09/2019 às 00:00:00                                                                                                    |                                                                                                    | Cachorro do Mato/Raposa/Graxo            | aim RJ                                                       |                                  | Rio de Janeiro                          |
| 07/11/2018 às 15:43:0                                                                                                    | 0                                                                                                    | Масасо                                   | RJ                                                           |                                  | Petrópolis                              |
|                                                                                                    |                                                                                                    |                                          |                                                              |                                  | 3                                       |

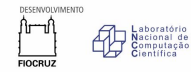

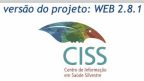

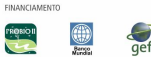

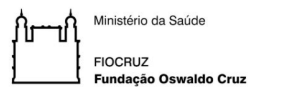

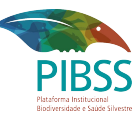

Exercício 5 - Crie uma contribuição do tipo "*opinião/sugestão*", descrevendo uma sugestão de melhoria do sistema Web ou indicando se teve alguma dificuldade no uso do mesmo.

Clique em (1) Dúvidas, sugestões ou erros, preencha os campos do fomulário de acordo com o desejado e aperte (2) Salvar.

| <ul> <li>▲ &gt; <u>Dúvida, sugestões ou erros</u>.</li> <li>▲ Lista de contribuições</li> <li>Natureza da Contribuição * Opinião/Sugestão ▼</li> </ul> | SISS-GEO Dados Pessoais     | <ul> <li>Registres - Outros</li> </ul> |                                 |                             | Bem-vindo Meu nome completo. | Sair |
|----------------------------------------------------------------------------------------------------|-----------------------------|----------------------------------------|---------------------------------|-----------------------------|------------------------------|------|
| ★ > Dúvida, sugestões ou erros.       Ista de contribuições         Natureza da Contribuição *       Opinião/Sugestão ▼                                |                             | 1 🔰 🗉 Dúv                              | das, sugestões ou erros         |                             |                              |      |
| Natureza da Contribuição * Opinião/Sugestão 🔻                                                                                                    | Dúvida, sugestões ou erros. | @ Lista                                | a de contribuições              |                             |                              |      |
|                                                                                                    |                             | Natureza da Contribuição               | * Opinião/Sugestão 🔻            |                             |                              |      |
| Descrição da Contribuição *                                                                                                    |                             | Descrição da Contribuição              | Descrever a sugestão ou<br>web. | opinião que teve do sistema |                              |      |
| Valores restantes 343                                                                                                    |                             |                                        | Valores restantes 343           | 2 Salvar                    |                              |      |

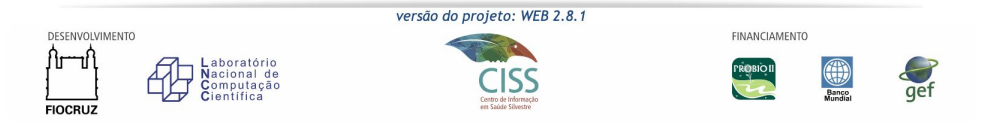

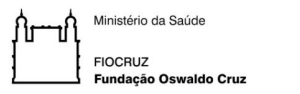

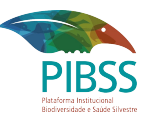

#### Consulta das contribuições enviadas e respostas.

Suas contribuições podem ser consultadas em (1) Lista de contribuições.

Caso ela tenha sido respondida, poderá verificar a resposta clicando em (2).

|                                  | SISS-Geo Da                                                               | dos Pessoais 👻 Registr | os 👻 Outros 💌          |                  |                                                                   | Bem-vindo Meu nom                       | e completo. Sair |  |  |
|----------------------------------|---------------------------------------------------------------------------|------------------------|------------------------|------------------|-------------------------------------------------------------------|-----------------------------------------|------------------|--|--|
| Natur                            | Natureza da contribuição TODAS 1 Lista de contribuições Filtrar/Pesquisar |                        |                        |                  |                                                                   |                                         |                  |  |  |
| Lista de Contribuições- Total: 3 |                                                                           |                        |                        |                  |                                                                   |                                         |                  |  |  |
|                                  |                                                                           |                        | 14                     |                  |                                                                   |                                         |                  |  |  |
|                                  | Id ≎                                                                      | Data criação ᅌ         | Data envio ᅌ           | Tipo             | Descrição ᅌ                                                       | Nome/email criador                      | Opções           |  |  |
|                                  | 391                                                                       |                        | 27/09/2020<br>13:03:33 | Opinião/Sugestão | Descrever a<br>sugestão ou opinião<br>que teve do sistema<br>web. | Meu nome completo<br>meu.email@host.com |                  |  |  |
|                                  | 390                                                                       | 27/09/2020<br>00:05:09 | 27/09/2020<br>00:12:56 | Opinião/Sugestão | Descreva aqui sua<br>opinião                                      | Meu nome co<br>meu.email@t 2            |                  |  |  |
|                                  | 389                                                                       | 27/09/2020<br>00:08:32 | 27/09/2020<br>00:12:56 | Dúvida           | Minhas dúvidas                                                    | Meu nome completo<br>meu.email@host.com | V                |  |  |
|                                  |                                                                           |                        |                        |                  |                                                                   |                                         |                  |  |  |

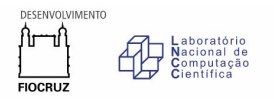

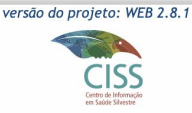

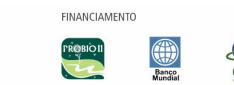

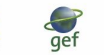

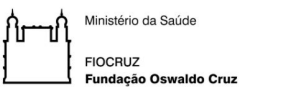

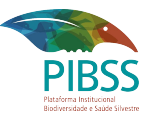

| SISS-Geo                                                          |                        |                                                                                                    |                  |                                                                   |                                         |   |
|-------------------------------------------------------------------|------------------------|----------------------------------------------------------------------------------------------------|------------------|-------------------------------------------------------------------|-----------------------------------------|---|
| Natureza da contribuição                                          | TODAS                  | Contribuições resp                                                                                           |                  | Filtrar/Pes                                                       |                                         |   |
|                                                                   |                        |                                                                                                    |                  |                                                                   |                                         |   |
| Id ♦     Data criação ♦     Data envio ♦     Tipo     Descrição ♦ |                        |                                                                                                    |                  |                                                                   |                                         |   |
| 391                                                               |                        | 27/09/2020<br>13:03:33                                                                                       | Opinião/Sugestão | Descrever a<br>sugestão ou opinião<br>que teve do sistema<br>web. | Meu nome completo<br>meu.email@host.com |   |
|                                                                   | 27/09/2020<br>00:05:09 | Resposta de contribuição ×                                                                                   |                  |                                                                   | Meu nome completo<br>meu.email@host.com | G |
| 389                                                               | 27/09/2020<br>00:08:32 | Contribuição de Opinião/Sugestão.                                                                            |                  |                                                                   | Meu nome completo<br>meu.email@host.com |   |
|                                                                   |                        | Descrição: Descreva aqui sua opinião<br>Você poderá acompanhar a resposta de suas contribuições por<br>aqui. |                  |                                                                   |                                         |   |

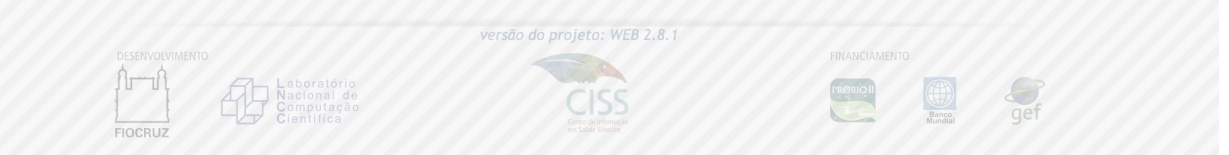

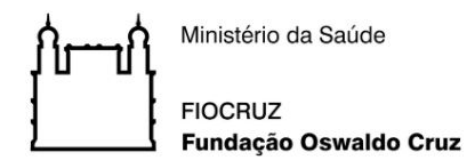

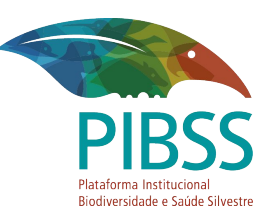

# **DÚVIDAS?**

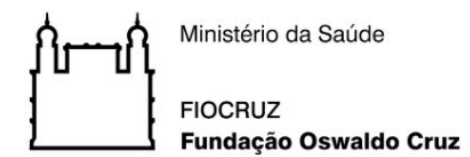

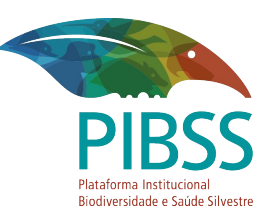

### **OBRIGADO!**

Equipe SISS-Geo